#### Supplement ACS355 Solar pump inverter (+N827)

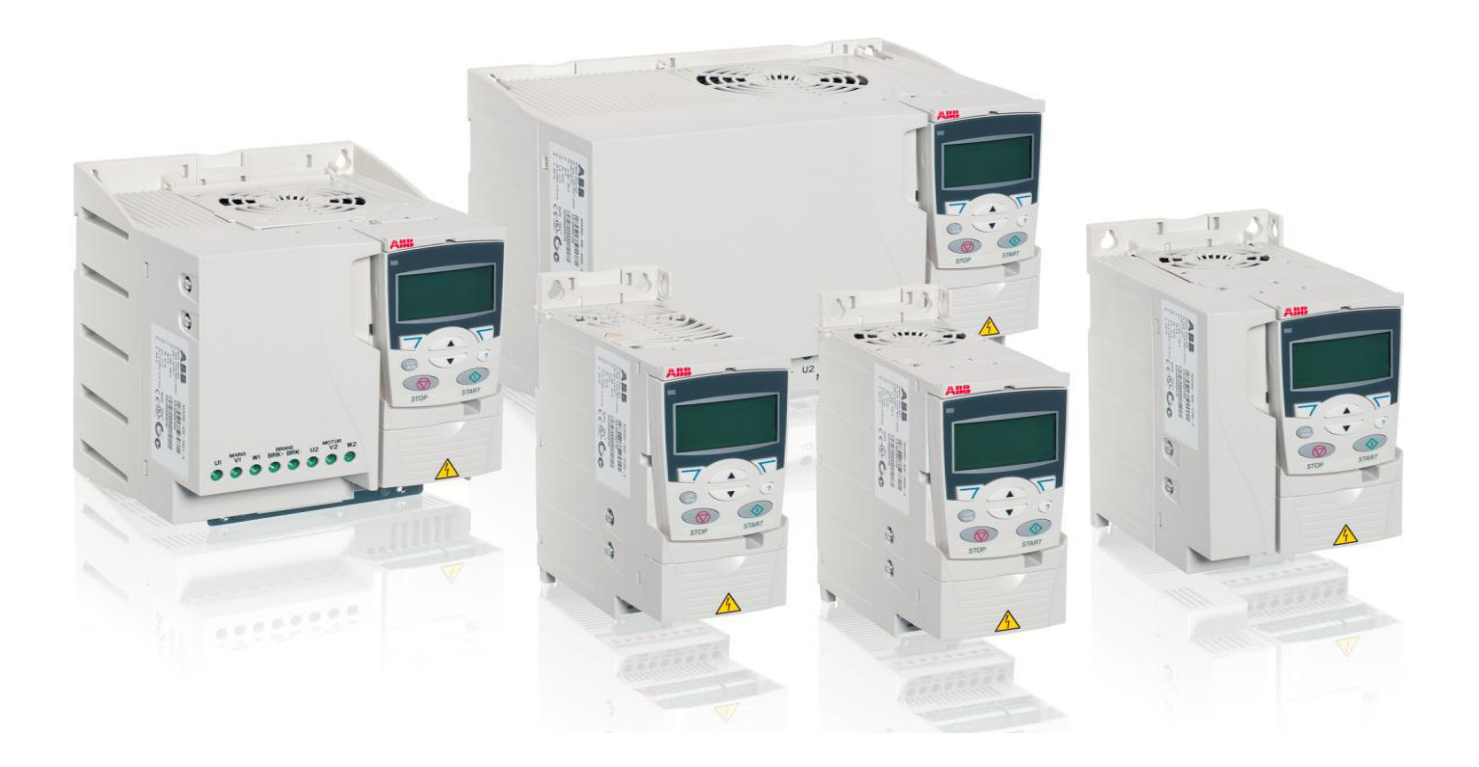

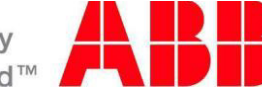

Power and productivity for a better world™

#### List of related manuals

| Drive manuals and guides                                      | Code (English) |
|---------------------------------------------------------------|----------------|
| ACS355 user's manual                                          | 3AUA0000066143 |
| ACS355 drives with IP66/67/UL Type 4x enclosure<br>supplement | 3AUA0000066066 |

You can find manuals and other product documents in PDF format on the Internet. See section *Document library on the Internet* on the inside of the back cover. For manuals not available in the Document library, contact your local ABB representative.

## Supplement ACS355

Solar pump inverter (+N827)

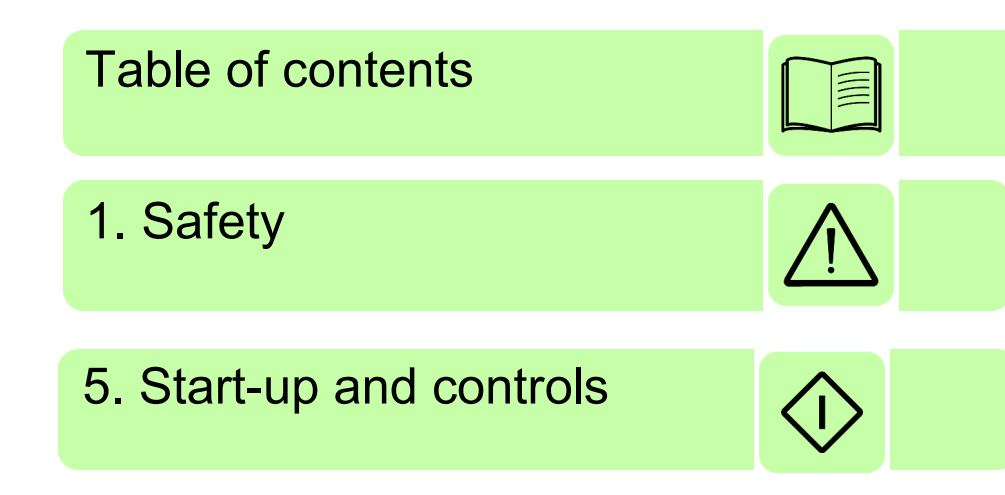

© Copyright 2014 ABB. All Rights Reserved.

9ARD000864 Rev B EN EFFECTIVE: 2014-04-30

#### **Table of contents**

#### 1. Safety

| About this chapter                     | 7 |
|----------------------------------------|---|
| Jse of warnings                        | 7 |
| Safety in installation and maintenance | 8 |
| Electrical safety                      | 8 |
| Grounding                              | 9 |

#### 2. Introduction

| out this chapter     | . 11 |
|----------------------|------|
| pose                 | . 11 |
| npatibility          | . 11 |
| get audience         | . 11 |
| ntents               | . 12 |
| ated documents       | . 12 |
| ms and abbreviations | . 12 |

#### 3. Operating principle and hardware description

| About this chapter            | 5 |
|-------------------------------|---|
| Solar pump inverter overview1 | 5 |
| Control modes                 | 5 |
| Control panels                | 6 |
| MPPT overview                 | 6 |
| Theory                        | 6 |
| Operation                     | 6 |
| I-V characteristics           | 7 |
| Dual supply mode              | 7 |

#### 4. Quick start-up

| pout this chapter       | 19 |
|-------------------------|----|
| afety instructions      | 19 |
| echanical installation  | 20 |
| Free space requirements | 20 |
| stalling power cables   | 20 |
| Connection diagram      | 20 |
| Connection procedure    | 21 |
| stalling control cables | 22 |
| Default I/O connections | 22 |
| Connection procedure    | 23 |
| perating instructions   | 24 |
|                         |    |

#### 5. Start-up and controls

| About this chapter             |    | . 25 |
|--------------------------------|----|------|
| Start-up procedure             |    | . 25 |
| Selecting the Auto/Manual mode | le | . 25 |

| Viewing pump signals    | 27 |
|-------------------------|----|
| Editing pump parameters | 28 |

#### 6. Program features

| About this chapter   | 31 |
|----------------------|----|
| Dry run function     | 31 |
| Settings             | 31 |
| Diagnostics          | 31 |
| Boost voltage factor | 31 |
| Settings             | 32 |
| Voltage limits       | 32 |
| Settings             | 32 |
| Diagnostics          | 32 |
| Speed limits         | 32 |
| Settings             | 33 |
| Flow calculation     | 33 |
| PQ curve             | 33 |
| Settings             | 34 |
| Diagnostics          | 34 |
| PID control macro    | 34 |
| Pump cleaning        | 34 |
| Settings             | 35 |
| Excluded functions   | 35 |

#### 7. Actual signals and parameters

| About this chapter | 37 |
|--------------------|----|
| Actual signals     | 37 |
| Parameters         | 42 |

#### 8. Fault tracing

| About this chapter          | 67 |
|-----------------------------|----|
| Safety                      | 67 |
| Alarm and fault indications | 67 |
| low to reset                | 68 |
| ault history                | 68 |
| ault messages               | 68 |
| Alarm messages              | 69 |

#### 9. Technical data

| About this chapter | 71 |
|--------------------|----|
| Fuse ratings       | 71 |
| UL checklist       | 72 |

#### Further information

| Product and service inquiries            | 75 |
|------------------------------------------|----|
| Product training                         | 75 |
| Providing feedback on ABB Drives manuals | 75 |
| Document library on the Internet         | 75 |

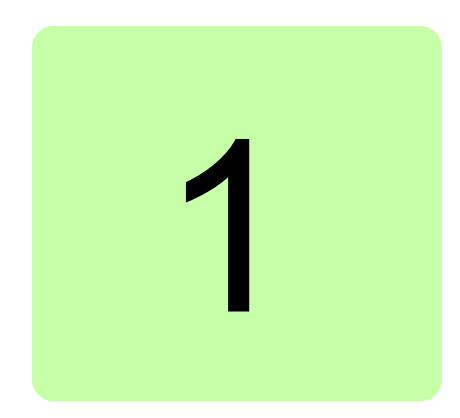

### Safety

#### About this chapter

This chapter contains safety instructions which you must follow when installing, operating and servicing the ACS355 solar pump inverter. If ignored, physical injury or death may follow, or damage may occur to the inverter, motor or driven equipment.

Before installing, commissioning or using the inverter, read the safety instructions chapter in the ACS355 user's manual (3AUA0000066143 [English]).

Before changing any default settings of a function, read the warnings and notes for specific software function. For each function, the warnings and notes are given in the subsection describing the related user-adjustable parameters.

#### Use of warnings

Warnings caution you about conditions which can result in serious injury or death and/or damage to the equipment, and advise on how to avoid the danger. The following warning symbols are used in this manual:

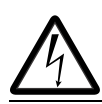

**Electricity warning** warns of hazards from electricity which can cause physical injury and/or damage to the equipment.

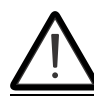

**General warning** warns about conditions, other than those caused by electricity, which can result in physical injury and/or damage to the equipment.

#### Safety in installation and maintenance

These warnings are intended for all who work on the inverter, motor cable or motor.

#### Electrical safety

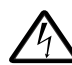

WARNING! Ignoring the following instructions can cause physical injury or death, manage to the equipment.

#### Only qualified electricians are allowed to install and maintain the inverter!

- Never work on the photovoltaic generator or inverter and its input/output cables when the inverter is connected to the power system or to the photovoltaic generator.
- Before working inside the inverter cabinet, switch off or isolate the auxiliary voltage supply to the inverter.
- Isolate the inverter from the photovoltaic generator using the safety switch of the generator or by using the isolation switch.
- Do not touch the input of the isolation switch that has high DC voltage.
- After disconnecting the inverter from the power system or the DC input supply, wait for at least 5 minutes to discharge the intermediate circuit capacitors.
- Measure with a multimeter to ensure that no voltage is present.
  - Impedance should be at least 1 M $\Omega$ .
  - Voltage should be close to 0 V between inverter phases L1, L2, L3 and frame, and between module terminals Brk+ and Brk-.
- Do not make any insulation or voltage withstand tests on the inverter or on the inverter modules.

Note:

- The DC connection terminals Brk+ and Brk- carry a dangerous DC voltage of up to 800 V.
- Depending on the external and internal wiring, dangerous voltages of 115 V to 230 V may be present at the different terminals in the auxiliary circuit.
- At the inverter input, the photovoltaic cells generate DC voltage even at low intensity of sunlight.

#### Grounding

These instructions are intended for all who are responsible for the grounding of the inverter.

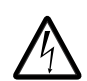

**WARNING**! Ignoring the following instructions can cause physical injury or death, increased electromagnetic interference and equipment malfunction.

- Ground the inverter, motor and adjoining equipment to ensure personnel safety in all circumstances, and to reduce electromagnetic emission and interference.
- Make sure that grounding conductors are adequately sized as required by safety regulations.
- When shielded cables are used, make a 360° high frequency grounding of cable entries at the cabinet lead-through to suppress electromagnetic disturbances. In addition, connect the cable shields to protective earth (PE) to meet safety regulations.

Note:

- The power cable shields are suitable for equipment grounding conductors only when adequately sized to meet safety regulations.
- Standard IEC/EN 62109, 5.2.5 requires that as the normal touch current of the inverter is higher than 3.5 mA AC or 10 mA DC, you must use a fixed protective earth connection.
- A four-conductor system is allowed for input cabling, but shielded symmetrical cable is recommended. To operate as a protective conductor, the shield conductivity must be as follows when the protective conductor is made of the same metal a the phase conductors.

| Cross-sectional area of<br>the phase conductors<br>S (mm <sup>2</sup> ) | Minimum cross-sectional area of the<br>corresponding protective conductor<br>S <sub>p</sub> (mm <sup>2</sup> ) |
|-------------------------------------------------------------------------|----------------------------------------------------------------------------------------------------|
| S ≤ 16                                                                  | S                                                                                                    |
| $16 \le S \le 35$                                                       | 16                                                                                                    |
| 35 < 8                                                                  | S/2                                                                                                    |

- Automatic disconnection of the supply must be provided in case of discontinuity of the protective earthing conductor.
- A second protective earthing conductor of the same cross-sectional area as the original protective earthing conductor must be provided.

10 Safety

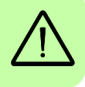

# 2

### Introduction

#### About this chapter

This chapter provides an overview of the contents, purpose, compatibility, and the intended audience of this manual. This chapter also includes the quick start steps to operate the ACS355 solar pump inverter.

#### Purpose

The solar pump inverter is an enhancement of the ACS355 firmware. This supplement manual intends to serve as a quick start guide for installing, commissioning and operating the ACS355 solar pump inverter. This manual includes all the required parameter settings and program features specific to the solar pump inverter.

Use this supplement manual along with the *ACS355 User's manual* (*3AUA0000066143 [English]*) for general instructions on installation and maintenance.

#### Compatibility

You can use this manual with the ACS355 solar pump inverter of both single phase and three phase type.

#### **Target audience**

This manual is intended for personnel who install, commission, operate and service the solar pump inverter. The reader of this manual is expected to know the standard electrical wiring practices, electronic components, and electrical schematic symbols.

#### Contents

This manual consists of the following chapters:

- Safety (page 7) provides an overview of the safety instruction to follow when using the solar pump inverter.
- Introduction (page 11) provides an overview of this manual.
- Operating principle and hardware description (page 15) includes the overview of the solar pump inverter and its hardware connections.
- *Quick start-up* (page *19*) provides the basic information about mechanical and electrical installation and also includes instructions to quickly operate the solar pump inverter.
- *Start-up and controls* (page 25) provides an overview of the solar pump inverter and describes the inverter controls to operate the solar pump inverter.
- *Program features* (page 31) provides an overview of all the solar pump inverter core features such as MPPT function, dual supply mode, dry run function, and so on.
- Actual signals and parameters (page 37) describes the user adjustable settings of the required groups for operating the solar pump inverter.
- *Fault tracing* (page 67) lists all the alarm and fault messages related to the solar pump inverter and describes the possible cause and corrective actions.
- *Technical data* (page 71) provides the technical specifications of the solar pump inverter and also the solar status word list.

#### **Related documents**

See List of related manuals on page 2 (inside the front cover).

#### Terms and abbreviations

This manual uses the following terms and abbreviations:

| Term/Abbreviation | Expansion           | Explanation                                                                                                   |
|-------------------|---------------------|----------------------------------------------------------------------------------------------------|
| AM                | Asynchronous motor  | Three-phase AC voltage induction motor with squirrel cage rotor.                                              |
| В                 | Boolean             | Data type boolean                                                                                             |
| Def               | Default             | Parameter default value.                                                                                      |
| E                 | European            | Refers to types 01E- and 03E- with<br>European parameterization.<br>EMC filter connected, 50 Hz<br>frequency. |
| FbEq              | Fieldbus equivalent | The scaling between the value and the integer used in serial communication.                                   |
| 1                 | Integer             | Data type integer                                                                                             |

| Term/Abbreviation | Expansion                             | Explanation                                                                                                    |
|-------------------|---------------------------------------|----------------------------------------------------------------------------------------------------|
| MPPT              | Maximum power point tracking          | An algorithm to derive maximum power from PV cells.                                                            |
| Ρ                 | Power in kW                           | Power input to determine flow output<br>on the PQ performance curve                                            |
| Pb                | Packed boolean                        | Data type packer boolean                                                                                       |
| PMSM              | Permanent magnet<br>synchronous motor | Three-phase AC voltage<br>synchronous motor with permanent<br>magnet rotor and sinusoidal back emf<br>voltage. |
| PV                | Photovoltaic                          | A device that converts light directly<br>into electricity by the photovoltaic<br>effect.                       |
| Q                 | Flow rate in m <sup>3</sup> /h        | Flow rate to determine the flow output<br>on the PQ performance curve.                                         |
| R                 | Real                                  | Data type real                                                                                                 |
| S                 | String                                | Data type string                                                                                               |
| Туре              | Data type                             | Data type                                                                                                    |
| U                 | United States                         | Refers to types 01U- and 03U- with<br>US parameterization.<br>EMC filter disconnected, 60 Hz<br>frequency.     |

#### 14 Introduction

# 3

# Operating principle and hardware description

#### About this chapter

This chapter provides an overview, operation principle and hardware description of the ACS355 Solar pump inverter.

#### Solar pump inverter overview

The ACS355 solar pump inverter is a low voltage AC drive of 0.3 to 18.5 KW rating designed to operate with energy drawn from photovoltaic cells (PV). The inverter is customized to operate in dual supply mode, so the grid connected supply is used in the absence of energy from PV cells. The inverter functions with the latest in technology maximum power point tracking (MPPT) algorithm to derive maximum power from the PV cells at any instant.

The inverter is specifically designed to meet the requirements of pump manufacturers and the original equipment manufacturers (OEM). For more details of the solar pump inverter features, see section *Program features*, page 31.

#### Control modes

The solar pump inverter operates in local control mode and in remote control mode identical to the ordinary ACS355 drive.

- Local control—interfaces through the panel.
- Remote control—interfaces through external control signal. For the external control through digital input, refer the *Default I/O connections*, page 22.

#### 16 Operating principle and hardware description

To switch between local and remote control modes use the LOC/REM key on the control panel. For more information, see section *How to start, stop and switch between local and remote control* in ACS355 user's manual (3AUA0000066143[English]).

**Note**: Ensure that the inverter is in local control before starting or stopping the inverter using the control panel.

#### Control panels

The solar pump inverter works with either of the two different control panel types:

- Basic control panel—provides basic tools for manual entry of parameter values.
- Assistant control panel—includes pre-programmed assistants to automate the most common parameter setups and provides language support.

For more information, see section *Control panels* in *ACS355 User's manual* (*3AUA0000066143 [English]*).

See *Start-up procedure* section for information on Viewing or Editing parameter values using control panel.

#### **MPPT** overview

#### Theory

The solar pump inverter uses the maximum power point tracking (MPPT) control program to improve the efficiency of solar energy systems. The output of the photovoltaic (PV) cell is proportional to its area and intensity, while the output voltage is limited by p-n junction from 0.6 to 0.7 V. Therefore when the output voltage is constant, output power is proportional to intensity and surface area. The current and voltage at which the PV cell generates maximum power is known as the maximum power point.

#### Operation

The MPPT controller follows different strategies to derive the maximum power from the PV array. The internal MPPT algorithm is used to derive maximum power from the PV cell at any instant. This is achieved by modifying the operating voltage or current in the PV cell until the maximum power is obtained.

When the output voltage is zero, the PV cells create short circuit current. If the PV cells are not connected to any load, the output voltage is equal to the open circuit voltage. The maximum power point is obtained at the knee of the I-V curve. See the I-V characteristics shown below.

#### I-V characteristics

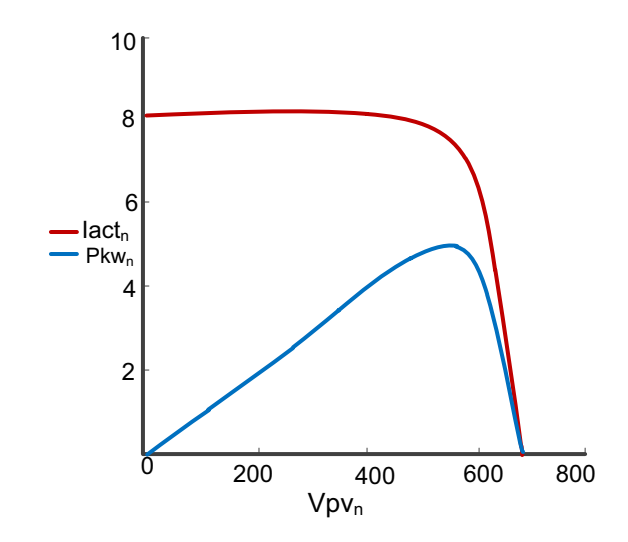

The I-V curve is not constant since intensity and temperature changes during day time. Under constant temperature, current changes linearly with intensity and voltage changes logarithmically with intensity. Since the voltage variation is small with respect to intensity changes, maximum power varies proportionally with intensity.

#### **Dual supply mode**

The solar pump inverter operates in dual supply mode either with a three phase input supply from the grid or with DC input supply from PV cells. A four-pole changeover switch enables switching between the two supply modes. At a given time only one supply (PV cell or grid) will be connected to the drive.

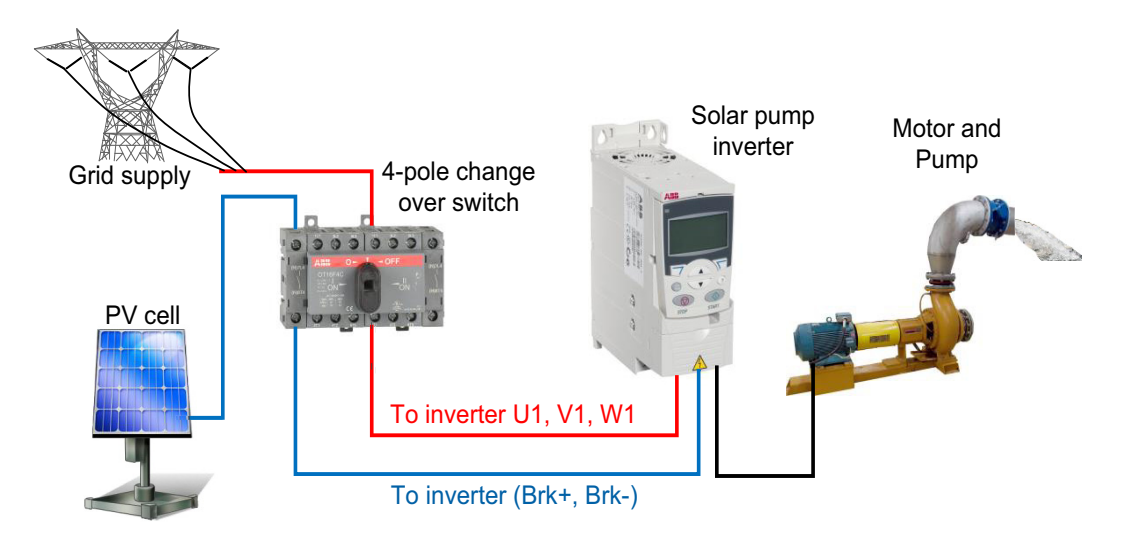

**Note**: Use two poles of the changeover switch in series to ensure that the voltage applied across each pole is half of the full DC voltage.

18 Operating principle and hardware description

# 4

### **Quick start-up**

#### About this chapter

This chapter includes the basic information about the mechanical and electrical installation of solar pump inverter and also provides steps to quickly operate the inverter.

For general instructions on installation and maintenance of ACS355 Drives, see ACS355 User's manual (3AUA0000066143 [English]).

#### Safety instructions

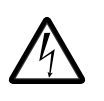

**WARNING!** All electrical installation and maintenance work on the inverter must be carried out by qualified electricians only. Follow the safety instructions listed below.

- Never work on the inverter, the braking chopper circuit, the motor cable or the motor when input power is applied to the inverter.
- After disconnecting the input power, always wait for 5 minutes to let the intermediate circuit capacitors discharge. Always ensure by measuring that no voltage is actually present.
- A rotating permanent magnet motor generates a dangerous voltage. Always ensure to lock the motor shaft mechanically before connecting a permanent magnet motor to the inverter, and before doing any work on an inverter system connected to a permanent magnet motor.

#### Mechanical installation

In back mounting, fasten the inverter to the wall with screws using four mounting holes. In side mounting with frame sizes R0...R2, fasten the inverter to the wall with screws using three mounting holes. The inverter can also be mounted onto a DIN rail.

Fasten the clamping plate to the plate at the bottom of the inverter with the provided screws. For frame sizes R0...R2, fasten the I/O clamping plate to the clamping plate with the provided screws.

#### Free space requirements

| Frame size | Free space required |    |       |    |              |    |
|------------|---------------------|----|-------|----|--------------|----|
|            | Above               |    | Below |    | On the sides |    |
|            | mm                  | in | mm    | in | mm           | in |
| R0R4       | 75                  | 3  | 75    | 3  | 0            | 0  |

Note:

- When placing inverters on top of each other in the panel or cabinet, make sure that the hot air from the inverters below do not enter directly to the inverter above.
- The maximum ambient air temperature is 50°C (122°F) at the rated current. The current is derated for 40 to 50°C (104 to 131°F).

#### Installing power cables

#### Connection diagram

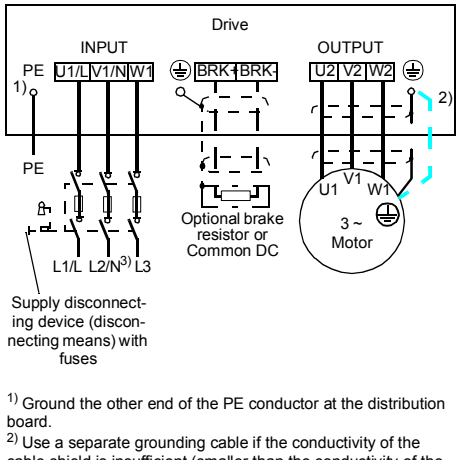

cable shield is insufficient (smaller than the conductivity of the phase conductor) and there is no symmetrically constructed grounding conductor in the cable. <sup>3)</sup> In one-phase installations, connect the neutral cable here.

#### Note:

- Do not use an asymmetrically constructed motor cable.
- Route the motor cable, input power cable and control cables separately.
- Make sure that the maximum cable lengths are not exceeded. For detailed information, see the user's manual.

#### Connection procedure

- 1. Strip the input power cable. Ground the bare shield of the cable (if any) 360 degrees under the grounding clamp. Fasten the grounding conductor (PE) of the input power cable under the screw of the grounding clamp. Connect the phase conductors to the U1, V1 and W1 terminals.
- 2. Strip the motor cable. Ground the bare shield of the cable 360 degrees under the grounding clamp. Twist the shield to form as short a pigtail as possible and fasten it under the screw of the grounding clamp. Connect the phase conductors to the U2, V2 and W2 terminals.
- 3. Connect DC input to the BRK+ and BRK- terminals with a shielded cable using the same procedure as for the motor cable.
- 4. Secure the cables outside the drive mechanically.

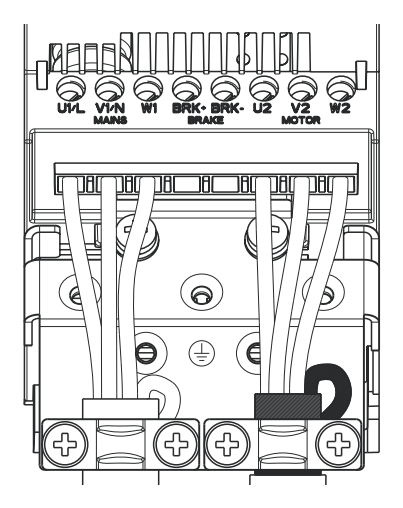

| Frame size | Tightening torque | Max. wire size                       |
|------------|-------------------|--------------------------------------|
|            | N·m (lbf·in)      |                                      |
| R0R2       | 0.8 (7)           | 4.0/6.0 mm <sup>2</sup><br>(10 AWG)  |
| R3         | 1.7 (15)          | 10.0/16.0 mm <sup>2</sup><br>(6 AWG) |
| R4         | 2.5 (22)          | 25.0/35.0 mm <sup>2</sup><br>(2 AWG) |

To identify the frame size of your inverter, see Operating instructions, page 24.

#### Installing control cables

#### Default I/O connections

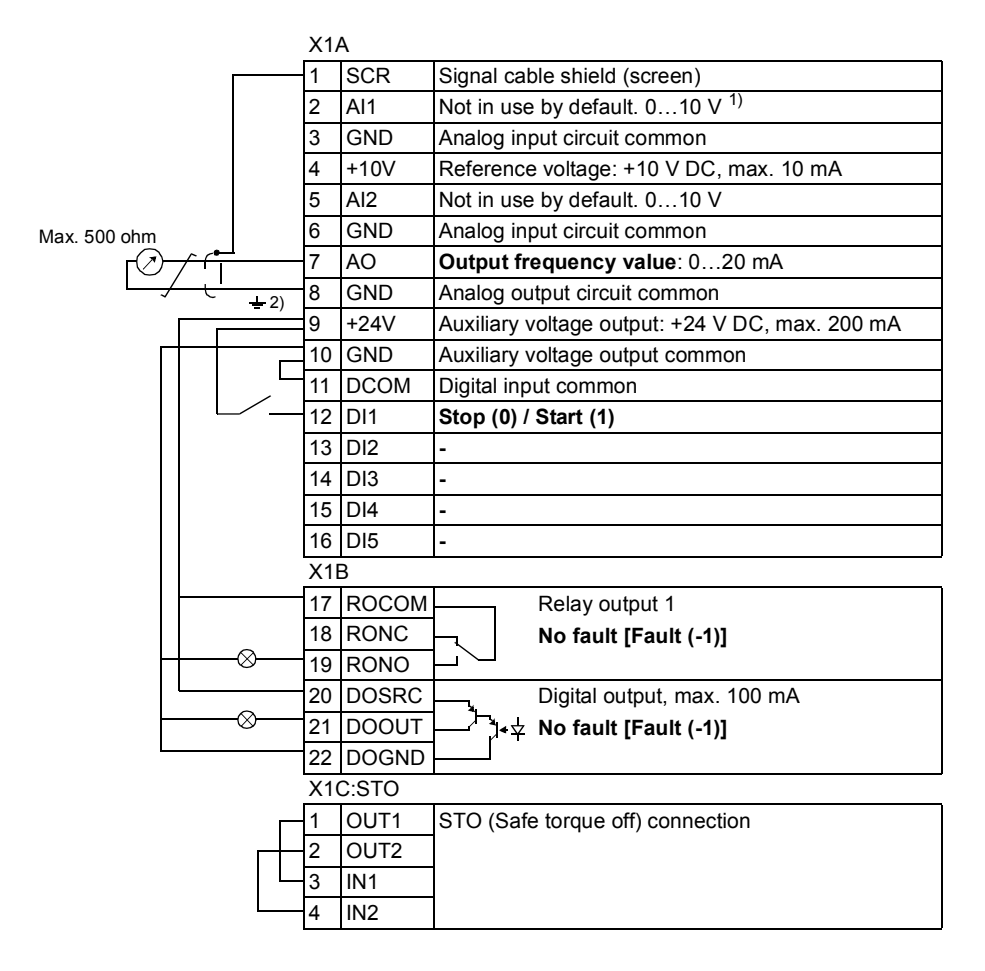

<sup>1)</sup> Al1 is used as a speed reference if vector mode is selected.

<sup>2)</sup> 360 degree grounding under a clamp.

Tightening torque = 0.4 N·m / 3.5 lbf·in.

#### Connection procedure

- 1. Remove the terminal cover by simultaneously pushing the recess and sliding the cover off the frame.
- 2. Strip the outer insulation of the analog signal cable and ground the bare shield 360 degrees under the clamp.
- Connect the conductors to the appropriate terminals. Use a tightening torque of 0.4 N·m (3.5 lbf·in).
- 4. For double-shielded cables, twist also the grounding conductors of each pair in the cable together and connect the bundle to the SCR terminal 1.
- 5. Secure all cables outside the drive mechanically.
- 6. Unless you need to install the optional fieldbus module, slide the terminal cover back in place.
- Connect STO conductors to the appropriate terminals. Use a tightening torque of 0.4 N·m (3.5 lbf·in).

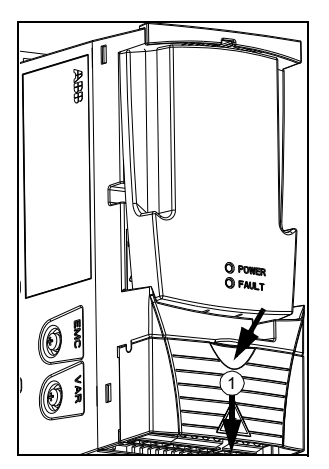

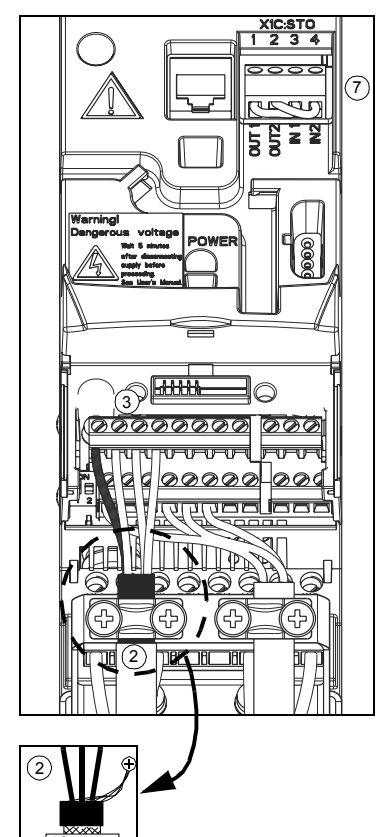

#### **Operating instructions**

The solar pump inverter is developed using the ACS355 firmware. Install the inverter as defined in sections *Mechanical installation*, *Installing power cables*, and *Installing control cables*. Before operating the inverter, set the required parameters defined in the following steps.

| Step | Action                                                                                                    | Additional information                                                                                                    |
|------|----------------------------------------------------------------------------------------------------|----------------------------------------------------------------------------------------------------|
| 1    | Install the solar pump inverter.                                                                                                    | See section Mechanical installation in ACS355 User's manual (3AUA0000066143 [English]).                                                                                                    |
| 2    | Connect the AC/DC input and motor cables and the control cables.                                                                                                    | See section Connecting the power cables<br>and Connecting the control cables in<br>ACS355 User's manual<br>(3AUA0000066143 [English]).                                                                                                    |
| 3    | Enter the commissioning data parameters in <i>99 START-UP DATA</i> .                                                                                                    | See section 99 START-UP DATA in<br>ACS355 User's manual<br>(3AUA0000066143 [English]).                                                                                                    |
| 4    | Set the basic application data using either<br>the control panel or the Drive window light<br>PC tool application:<br>Group 10 START/STOP/DIR<br>Group 11 REFERENCE SELECT<br>Group 20 LIMITS<br>Group 21 START/STOP<br>Group 60 PUMP CONTROL<br>Group 61 FLOW CALCULATION<br>Group 99 START-UP DATA | See section <i>Control panels</i> in <i>ACS355</i><br><i>User's manual</i><br>( <i>3AUA0000066143</i> [ <i>English</i> ]).<br>The inverter is supported by version 2.91<br>or later of the Drive Window Light 2 PC<br>tool which includes a graphical Sequence<br>programming tool. |
| 5    | Monitor the inverter signals in Group <i>01</i><br><i>OPERATING DATA</i> .                                                                                                    | See section Actual Signals in ACS355<br>User's manual<br>(3AUA0000066143 [English]).                                                                                                    |

If the inverter power rating matches the motor power rating, the inverter is ready to run. If any parameter tuning such as acceleration and deceleration times, maximum and minimum speeds, and so on is required, see ACS355 User's manual (3AUA0000066143 [English]).

# 5

### **Start-up and controls**

#### About this chapter

This chapter describes the start-up operation of the solar pump inverter.

#### Start-up procedure

The start-up procedure to set up the solar pump inverter is similar to the ordinary ACS355 drive. See section *Starting up the drive* in *ACS355 User's manual* (*3AUA0000066143 [English]*).

#### Selecting the Auto/Manual mode

- In auto mode, the inverter does not need any manual start/stop input. The inverter starts automatically if current DC bus voltage is more than the start DC voltage set in parameter 6003 START DC VOLT. To use the auto mode, set the parameter 6001 AUTO/MANUAL SEL to AUTO [0].
- In manual mode, the drive starts by external connections to either of the digital inputs common DI1, DI2 or DI3 pins as shown in *Default I/O connections*. The inverter waits for the activation of digital inputs defined in parameter 6002 MANUAL START CMD. To use the manual mode, set the parameter 6001 AUTO/MANUAL SEL to MANUAL [1].

Note: Only one input can be selected at a time.

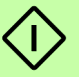

#### 26 Start-up and controls

To select auto/manual mode in the control panel, follow these steps:

| Step | Description                                                                                                    | Keys | Control panel                                                                                                    |
|------|----------------------------------------------------------------------------------------------------|------|----------------------------------------------------------------------------------------------------|
| 1    | Press MENU to go to the main menu.                                                                                                    | T    | REM Orpm   0.0 Hz 0.0 A   0.0 A 0.0 %   DIR 00:00 MENU                                                                                        |
| 2    | Select PARAMETERS with the<br>UP/DOWN keys and press<br>ENTER.                                                                                                    |      | REM C MAIN MENU1PARAMETERSASSISTANTSCHANGED PAREXIT00:00ENTER                                                                                 |
| 3    | Select 60 PUMP CONTROL<br>with the UP/DOWN keys and<br>press SEL.                                                                                                    |      | REM C PAR GROUPS6060 PUMP CONTROL61 FLOW CALCULATION98 OPTIONS99 START-UP DATA01 OPERATING DATAEXIT00:00SEL                                   |
| 4    | Select the parameter 6001<br>AUTO/MANUAL SEL with the<br>UP/DOWN keys. Press EDIT<br>to change the parameter value.                                                  |      | REM C PARAMETERS<br>6001 AUTO/MANUAL SEL<br>MANUAL<br>6002 MANUAL START CMD<br>6003 START DC VOLT<br>6004 PV CELL MIN VOLT<br>EXIT 00:00 EDIT |
| 5    | Press the UP/DOWN keys to<br>change the parameter value.<br>For more details, see<br>parameter 6001<br>AUTO/MANUAL SEL.<br>Note: MANUAL is the default<br>selection. |      | REM Č PAR EDIT<br>6001 AUTO/MANUAL SEL<br>MANUAL<br>[1]<br>CANCEL 00:00 SAVE                                                                  |

| Step | Description                                                                                                    | Keys | Control panel                                                                                                    |
|------|----------------------------------------------------------------------------------------------------|------|----------------------------------------------------------------------------------------------------|
| 6    | Press SAVE to store the<br>modified value or press<br>CANCEL to leave the set<br>mode. Any modifications not<br>saved are cancelled. |      | REM & PAR EDIT<br>6001 AUTO/MANUAL SEL<br>AUTO<br>[0]<br>CANCEL 00:00 SAVE                                                                  |
| 7    | Press EXIT to return to the main menu.                                                                                               |      | REM & PARAMETERS<br>6001 AUTO/MANUAL SEL<br>AUTO<br>6002 MANUAL START CMD<br>6003 START DC VOLT<br>6004 PV CELL MIN VOLT<br>EXIT 00:00 EDIT |

#### Viewing pump signals

The parameters 0182...0185 display the actual signals of the pump. These values are read only. To view these values in the control panel, follow these steps:

| Step | Description                                                                                                    | Keys | Control panel                                                                                                    |
|------|----------------------------------------------------------------------------------------------------|------|----------------------------------------------------------------------------------------------------|
| 1    | Select 01 OPERATING DATA<br>with the UP/DOWN keys and<br>press SEL.                                                                                                    |      | REM & PAR GROUPS — 0101 OPERATING DATA03 FB ACTUAL SIGNALS04 FAULT HISTORY10 START/STOP/DIR11 REFERENCE SELECTEXIT00:00SEL           |
| 2    | Press the UP/DOWN keys to<br>view the actual values<br>displayed below individual<br>parameters.<br>For more details, see section<br><i>Actual signals</i> , page 37.<br>Press EXIT to return to the<br>main menu. |      | REM & PARAMETERS<br>0182 PUMP RUN HOUR<br>0 h<br>0183 CALCULATED FLOW<br>0184 TODAY FLOW<br>0185 CUMULA YEAR FLOW<br>EXIT 00:00 EDIT |

#### 28 Start-up and controls

#### Editing pump parameters

The parameters 6001...6019 are user adjustable parameters to control the pump operation. The below steps explain the editing of inverter start voltage and inverter reset time. Similarly, edit the other pump parameters in this group.

| Step   | Description                                                                                                    | Keys | Control panel                                                                                                    |
|--------|----------------------------------------------------------------------------------------------------|------|----------------------------------------------------------------------------------------------------|
| Settin | g inverter starting voltage                                                                                                    |      |                                                                                                    |
| 1      | Select 60 PUMP CONTROL<br>with the UP/DOWN keys and<br>press SEL.                                                                                                    |      | REM C PAR GROUPS6060 PUMP CONTROL61 FLOW CALCULATION98 OPTIONS99 START-UP DATA01 OPERATING DATAEXIT00:00SEL                                  |
| 2      | Select parameter 6003<br>START DC VOLT with the<br>UP/DOWN keys. Press EDIT<br>to change the parameter<br>value.<br>You can edit the minimum DC<br>voltage to start the inverter.<br><b>Note</b> : If you change this value<br>while the inverter is running,<br>the changed value is effective<br>only during the next start. |      | REM C PARAMETERS<br>6001 AUTO/MANUAL SEL<br>6002 MANUAL START CMD<br>6003 START DC VOLT<br>250 V<br>6004 PV CELL MIN VOLT<br>EXIT 00:00 EDIT |
| 3      | Press the UP/DOWN keys to<br>change the parameter value<br>and press SAVE to store the<br>modified value or press<br>CANCEL to leave the set<br>mode. Any modifications not<br>saved are cancelled.<br>Press EXIT to return to the<br>listing of parameter groups,<br>and again to return to the<br>main menu.                 |      | REM C PAR EDIT<br>6003 START DC VOLT<br>250 V<br>CANCEL 00:00 SAVE                                                                           |

| Step   | Description                                                                                                    | Keys | Control panel                                                                                                    |
|--------|----------------------------------------------------------------------------------------------------|------|----------------------------------------------------------------------------------------------------|
| Settin | g inverter reset time                                                                                                    |      |                                                                                                    |
| 1      | Select parameter 6019<br>FAULT RESET TIME with the<br>UP/DOWN keys. Press EDIT<br>to change the parameter<br>value.<br>You can set the auto reset<br>time to start the inverter after<br>it has tripped in the event of<br>under-voltage fault, PV cell<br>maximum voltage fault or<br>when actual speed decreases<br>below the minimum motor<br>speed limit. |      | REM & PARAMETERS<br>6016 MIN LOAD CURRENT<br>6017 DRY RUN TRP TIME<br>6018 DRY RUN RST TIME<br>6019 FAULT RESET TIME<br>2 min<br>EXIT 00:00 EDIT |
| 2      | Press the UP/DOWN keys to<br>change the parameter value.<br>Press SAVE to store the<br>modified value or press<br>CANCEL to leave the set<br>mode. Any modifications not<br>saved are cancelled.                                                                                                    |      | REM & PAR EDIT<br>6019 FAULT RESET TIME<br>2 min<br>CANCEL 00:00 SAVE                                                                            |

 $\langle \rangle$ 

30 Start-up and controls

# 6

### **Program features**

#### About this chapter

This chapter describes the pump control features of solar pump inverter. Each feature includes a list of related user settings, actual signals, and/or fault and alarm messages.

#### **Dry run function**

The solar pump inverter trips to a *DRY RUN* when the water flow is not available at the pump inlet or when a blockage occurs in the pump. During these conditions the inverter consumes less current than the minimum load current (*6016 MIN LOAD CURRENT*) or the actual motor current is lower than the minimum load current for the defined trip time.

**Note**: The dry run function is disabled during the initial start up time.

#### Settings

| Parameter             | Additional information                      |
|-----------------------|---------------------------------------------|
| 6017 DRY RUN TRP TIME | Dry run trip time                           |
| 6018 DRY RUN RST TIME | Auto reset time in case of a dry run fault. |

#### Diagnostics

| Fault   | Additional information                    |
|---------|-------------------------------------------|
| DRY RUN | Fault message to notify that pump is dry. |

#### **Boost voltage factor**

Boost voltage factor enables increasing the pump speed. When the actual DC bus voltage is greater than the boost voltage, the pump speed increases by a defined boost factor. The

#### 32 Program features

MPPT algorithm achieves this increased speed limit only if the actual DC bus voltage is appropriate to the boost factor.

#### Settings

| Parameter         | Additional information                           |
|-------------------|--------------------------------------------------|
| 6008 BOOST VOLT   | DC voltage reference to activate boost factor.   |
| 6009 BOOST FACTOR | Factor at which the inverter functions the best. |

#### **Voltage limits**

The solar pump inverter operates within the voltage limits defined for PV cells and beyond these limits the inverter trips. At maximum voltage limit, the inverter trips to a *PV MAX VOLT* fault. Below the minimum DC voltage limit, the inverter stops modulating.

#### Settings

| Parameter             | Additional information                                      |
|-----------------------|-------------------------------------------------------------|
| 6004 PV CELL MIN VOLT | Minimum DC voltage below which the inverter cannot operate. |
| 6005 PV CELL MAX VOLT | Maximum DC voltage.                                         |

#### Diagnostics

| Fault       | Additional information                                                                                                    |
|-------------|----------------------------------------------------------------------------------------------------|
| PV MAX VOLT | Fault message to notify that DC bus voltage in the inverter is higher than the maximum DC voltage (6005 PV CELL MAX VOLT). |

#### **Speed limits**

The ACS355 solar pump inverter operates within the defined speed limits set in the group 60 PUMP CONTROL parameters.

- Minimum pump speed—Below this value, inverter stops the pump operation. The inverter restarts automatically only after the *6019 FAULT RESET TIME*, see page *58*. This operation of the inverter prevents the pump from running at a low speed (where the pump capacity drops and is near zero).
- Maximum pump speed—The pump operates within this speed limit defined by MPPT in 6007 PUMP MAXIMUM SPD, provided that the maximum speed limit of the inverter in 2002 MAXIMUM SPEED is equal to or higher than this value.

**Note**: Ensure that the pump speed is always defined within the allowed speed limit of the inverter.

#### Settings

| Parameter             | Additional information       |
|-----------------------|------------------------------|
| 6006 PUMP MINIMUM SPD | Minimum motor speed allowed. |
| 6007 PUMP MAXIMUM SPD | Maximum motor speed allowed. |
| 2002 MAXIMUM SPEED    | Maximum speed limit.         |

#### **Flow calculation**

The flow calculation function provides a reasonably accurate calculation of the flow without the installation of a separate flow meter. The function defines the flow estimate using the pump performance curve and drive actual load. The PQ (power/flow) performance curve enables calculating the flow output from the pump. The performance curve is provided by the pump manufacturer. The user saves five operating points (P,Q) of the performance curve to drive parameters.

#### PQ curve

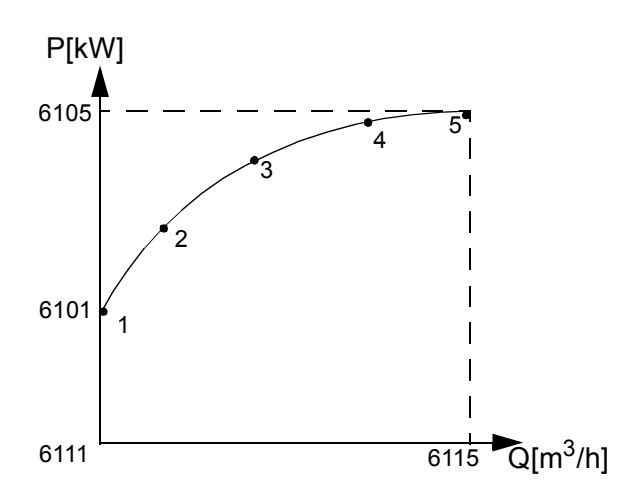

The solar pump inverter records and stores the flow rate on each day and provides the required data for current day and current year.

#### Note:

- The flow calculations are available only with assistant control panel. Ensure that the assistant control panel is attached before starting the inverter.
- Do not use the flow calculation function outside the normal operating range of the pump.
- Do not use the flow calculation function for invoicing purposes.
- Ensure that power and flow points are in incremental order with non-zero values.

#### 34 Program features

#### Settings

| Parameter                        | Additional information                                        |
|----------------------------------|---------------------------------------------------------------|
| 6101 PQ CURVE P16105 PQ CURVE P5 | Input power of pump at points 15 on the PQ performance curve. |
| 6111 PQ CURVE Q16115 PQ CURVE Q5 | Flow rate at points 15 on the PQ curve respectively.          |
| 6121 PUMP EFFICIENCY             | Efficiency of the pump.                                       |

#### Diagnostics

| Actual signal         | Additional information                              |
|-----------------------|-----------------------------------------------------|
| 0183 CALCULATED FLOW  | Calculated flow rate in cubic meter per hour.       |
| 0184 TODAY FLOW       | Measured flow for the current day in cubic meter.   |
| 0185 CUMULA YEAR FLOW | Measured flow for current year in cubic deca meter. |

#### **PID control macro**

The ACS355 solar pump drive is designed to work with MPPT algorithm. Hence the PID control macro is disabled and similarly when the PID control macro is enabled, the MPPT algorithm is disabled.

See section PID control macro in ACS355 user's manual (3AUA0000066143[English]).

#### Pump cleaning

The solar pump inverter provides the pump cleaning function to prevent solids from building up on pump impellers or piping. The function consists of a programmable sequence of forward and reverse runs of the pump to shake off any residue on the impeller or piping.

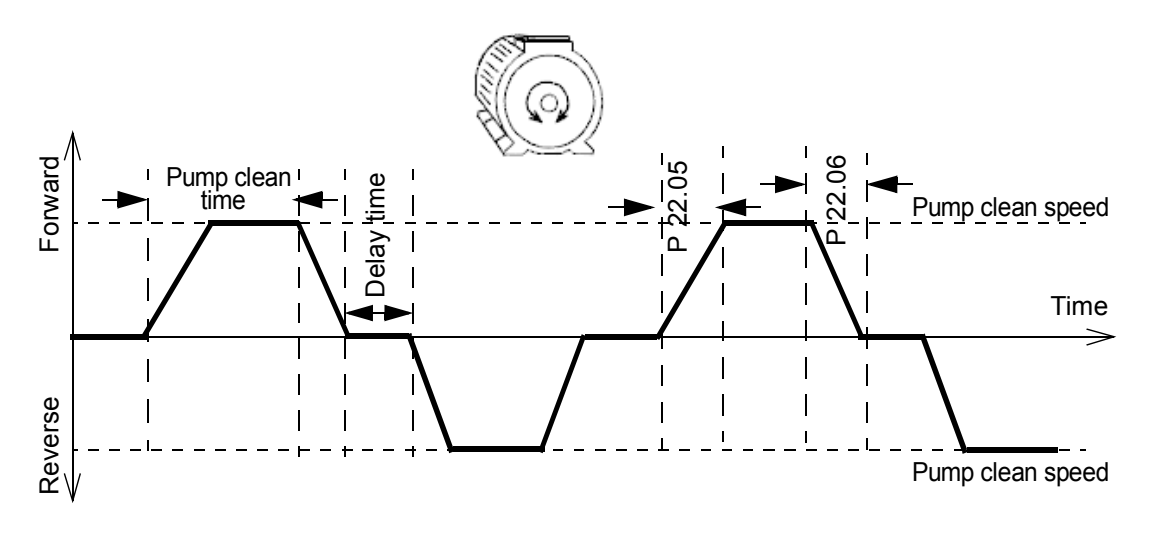

The cleaning sequence can be activated only in the manual mode of operation. The cleaning sequence starts in the forward direction and follows the reverse direction. This cycle repeats three times. If any intermediate fault occurs, the pump cleaning function stops.

#### Settings

| Parameter             | Additional information                                  |
|-----------------------|---------------------------------------------------------|
| 6021 PMP CLEAN SELECT | Initiates pump cleaning sequence.                       |
| 6022 PMP CLEAN SPEED  | Speed at which the pump cleaning sequence is initiated. |
| 6023 PMP CLEAN TIME   | Pump cleaning time.                                     |

#### **Excluded functions**

The following features of ACS355 firmware are not supported in the solar pump inverter.

- Timer and counter
- Frequency input
- Sequential programming
- Jogging
- Constant speed
- IR compensation
- Mechanical brake

#### 36 Program features
# 7

# **Actual signals and parameters**

# About this chapter

This chapter describes the actual signals and user-adjustable parameters of the MPPT function specific to the solar pump inverter. Refer these parameters in addition to the actual signals and parameters described in the *ACS355 User's manual* (*3AUA0000066143 [English]*).

# Actual signals

| Actual signals |                 |                                                                                                    |                 |  |  |
|----------------|-----------------|----------------------------------------------------------------------------------------------------|-----------------|--|--|
| No.            | Name/Value      | Description                                                                                                    | FbEq            |  |  |
| 01 OF          | PERATING DATA   | Basic signals for monitoring the solar pump<br>inverter (read-only). The inverter sets the values<br>based on measurements or calculations.                                                                                                    |                 |  |  |
| 0182           | PUMP RUN HOUR   | Shows the actual run time of the pump in hours.<br><b>Note</b> : You can reset the counter to zero when the<br>control panel is in parameter mode. Non-zero<br>values are not accepted.<br>To reset the counter, press the UP/DOWN<br>keys simultaneously. | 1 = 1 h         |  |  |
| 0183           | CALCULATED FLOW | Shows the calculated flow rate of water in cubic meter per hour. The calculation is based on the correction factor defined in <i>6124 FLOW CAL GAIN</i> .                                                                                                  | 100 = 1<br>m³/h |  |  |
| 0184           | TODAY FLOW      | Shows the measured flow of current day in cubic meter.<br><b>Note</b> : You can reset this value using <i>6131 RESET</i><br><i>FLOW</i> .                                                                                                    | 10 = 1 m³       |  |  |

| Actual signals |                     |                                                                                                    |           |                   |                          |             |
|----------------|---------------------|----------------------------------------------------------------------------------------------------|-----------|-------------------|--------------------------|-------------|
| No.            | Name/Value          | Descr                                                                                                    | iption    |                   |                          | FbEq        |
| 0185           | CUMULA YEAR<br>FLOW | Shows the measured flow of current year in cubic<br>decameter. The value displayed is the measured<br>flow from first day to current day of the year. $1 = 1$ Note: You can reset this value using 6131 RESET<br>FLOW. $1 = 1$ |           |                   |                          |             |
| 03 FB          | ACTUAL SIGNALS      | Data words for monitoring the fieldbus<br>communication (read-only). Each signal is a 16-bit<br>data word. Data words are displayed on the panel<br>in hexadecimal format.                                                     |           |                   |                          |             |
| 0310           | SOLAR STS WORD1     | A 16-bit data word.                                                                                                    |           |                   |                          | 1 = 1       |
|                |                     | Bit                                                                                                    | Name      | Value             | Status                   |             |
|                |                     | 0                                                                                                    | RDY_ON    | 1                 | Ready to switch on.      |             |
|                |                     |                                                                                                    |           | 0                 | Not ready to             | switch on.  |
|                |                     | 1                                                                                                    | 1 RDY_REF | 1                 | Operation er             | abled.      |
|                |                     |                                                                                                    |           | 0                 | Operation in             | hibited.    |
|                |                     | 2                                                                                                    | RUNNING   | NING 1 Drive is r |                          | ulating.    |
|                |                     |                                                                                                    |           | 0                 | Drive is not r           | nodulating. |
|                |                     | 3                                                                                                    | FAULT     | 1                 | Drive is in fault state. |             |
|                |                     |                                                                                                    |           | 0                 | Drive is not i state.    | n a fault   |

| Actua | Actual signals |                            |                 |                                                           |                                                                                                    |
|-------|----------------|----------------------------|-----------------|-----------------------------------------------------------|----------------------------------------------------------------------------------------------------|
| No.   | Name/Value     | Descr                      | iption          |                                                           | FbEq                                                                                                    |
|       |                | 4                          | DRY_RUN         | 1                                                         | Dry run fault is detected.                                                                                   |
|       |                |                            |                 | 0                                                         | No dry run fault.                                                                                            |
|       | 5              | DC_OVERVOLT                | 1               | Excessive intermediate<br>circuit DC voltage<br>detected. |                                                                                                    |
|       |                |                            |                 | 0                                                         | No excessive<br>intermediate circuit DC<br>voltage.                                                          |
|       |                | 6                          | DC_UNDERVOLT    | 1                                                         | Intermediate circuit DC voltage is not sufficient.                                                           |
|       |                |                            |                 | 0                                                         | Intermediate circuit DC voltage is sufficient.                                                               |
|       |                | 7 PUMP_MINIMUM_ 1<br>SPEED |                 | 1                                                         | Minimum speed alarm is active.                                                                               |
|       |                |                            |                 | 0                                                         | Minimum speed alarm is not active.                                                                           |
|       |                | 8                          | SHORT_CIRC      | 1                                                         | Short circuit in motor<br>cable(s), motor or<br>internal fault of the drive.                                 |
|       |                |                            |                 | 0                                                         | No short circuit.                                                                                            |
|       |                | 9                          | EARTH_FAULT     | 1                                                         | Earth (ground) fault in motor or motor cable detected by drive.                                              |
|       |                |                            |                 | 0                                                         | No earth (ground) fault.                                                                                     |
|       |                | 10                         | MOTOR_PHASE     | 1                                                         | Motor circuit fault due to missing motor phase.                                                              |
|       |                |                            |                 | 0                                                         | No motor circuit fault.                                                                                      |
|       |                | 11                         | 11 SUPPLY_PHASE | 1                                                         | Intermediate circuit DC<br>voltage is oscillating due<br>to missing input power<br>line phase or blown fuse. |
|       |                |                            |                 | 0                                                         | No oscillation of<br>intermediate circuit DC<br>voltage.                                                     |
|       |                | 12                         | MOTOR_STALL     | 1                                                         | Motor is operating in stall region due to excessive load or insufficient motor power.                        |
|       |                |                            |                 | 0                                                         | Motor is not operating in stall region.                                                                      |

| Actua | Actual signals  |        |                        |       |                                                                                                    |                                                                             |
|-------|-----------------|--------|------------------------|-------|----------------------------------------------------------------------------------------------------|-----------------------------------------------------------------------------|
| No.   | Name/Value      | Descr  | iption                 |       |                                                                                                    | FbEq                                                                        |
|       |                 | 13     | OVERCURRENT            | 1     | Output curre the trip level.                                                                                                    | nt exceeds                                                                  |
|       |                 |        |                        | 0     | Output curre limits.                                                                                                    | nt is within                                                                |
|       |                 | 14     | EXT_FAULT1             | 1     | External faul                                                                                                    | t 1.                                                                        |
|       |                 |        |                        | 0     | No external f                                                                                                    | ault 1.                                                                     |
|       |                 | 15     | START_DELAY_<br>ACTIVE | 1     | Start delay a active.                                                                                                    | larm is                                                                     |
|       |                 |        |                        | 0     | Start delay a active.                                                                                                    | larm is not                                                                 |
| 0311  | SOLAR STS WORD2 | A 16-b | bit data word.         |       |                                                                                                    | 1 = 1                                                                       |
|       |                 | Bit    | Name                   | Value | Status                                                                                                    |                                                                             |
|       |                 | 0      | EXT_FAULT2             | 1     | External faul                                                                                                    | t 2.                                                                        |
|       |                 |        |                        | 0     | No external f                                                                                                    | fault 2.                                                                    |
|       |                 | 1      | AI1_LOSS               | 1     | Analog input Al1 signal is<br>below the limit defined in<br>parameter 3021 Al1<br>FAULT LIMIT (See<br>ACS355 User's manual<br>(3AUA0000066143<br>[English])). |                                                                             |
|       |                 |        |                        | 0     | Analog input<br>within the lim<br>parameter 30<br>FAULT LIMIT                                                                                                 | Al1 signal is<br>its defined in<br>021 Al1<br>Г.                            |
|       |                 | 2      | AI2_LOSS               | 1     | Analog input<br>below the lim<br>parameter 30<br>FAULT LIMIT<br>ACS355 Use<br>(3AUA00000<br>[English])).                                                      | Al2 signal is<br>hit defined in<br>D22 Al2<br>(See<br>er's manual<br>066143 |
|       |                 |        |                        | 0     | Analog input<br>within the lim<br>parameter 30<br>FAULT LIMIT                                                                                                 | Al2 signal is<br>hit defined in<br>D22 Al2<br>T.                            |
|       |                 | 3      | PANEL_LOSS             | 1     | Control pane<br>active contro<br>drive has sto<br>communicati                                                                                                 | I selected as<br>I location for<br>pped<br>ng.                              |
|       |                 |        |                        | 0     | No panel los                                                                                                    | S.                                                                          |

| Actual signals |            |          |                     |   |                                                     |
|----------------|------------|----------|---------------------|---|-----------------------------------------------------|
| No.            | Name/Value | Descr    | iption              |   | FbEq                                                |
|                |            | 4        | DEV_OVERTEMP        | 1 | Drive IGBT temperature is excessive.                |
|                |            |          |                     | 0 | Drive IGBT temperature is within limit.             |
|                |            | 5        | ID_RUN_FAIL         | 1 | Motor ID run is not completed successfully.         |
|                |            |          |                     | 0 | Motor ID run is<br>completed successfully.          |
|                |            | 6        | OUTP_WIRING         | 1 | Incorrect input power and motor cable connection.   |
|                |            |          |                     | 0 | Correct input power and motor cable connection.     |
|                |            | 7        | SAFE_TORQUE_<br>OFF | 1 | STO (Safe torque off) is active.                    |
|                |            |          |                     | 0 | STO (Safe torque off) is not active.                |
|                |            | 8        | MOT_OVERTEMP        | 1 | Motor temperature<br>estimation is beyond<br>limit. |
|                |            |          |                     | 0 | Motor temperature estimation is within limit.       |
|                |            | 9        | START_ENABLE        | 1 | Start enable signal received.                       |
|                |            |          |                     | 0 | No start enable signal received.                    |
|                |            | 10       | RUN_ENABLE          | 1 | Run enable is activated.                            |
|                |            |          |                     | 0 | Run enable is not activated.                        |
|                |            | 11       | CONFIG_FILE         | 1 | Internal configuration file error detected.         |
|                |            |          |                     | 0 | No internal configuration file error detected.      |
|                |            | 12<br>15 | Reserved            |   |                                                     |

# Parameters

| All par | rameters         |                                                                                                    |           |
|---------|------------------|----------------------------------------------------------------------------------------------------|-----------|
| No.     | Name/<br>Value   | Description                                                                                                    | Def/ FbEq |
| 10 ST   | ART/STOP/DIR     | Defines the sources for external start, stop and direction control.                                                                                                    |           |
| 1001    | EXT1<br>COMMANDS | Defines the connections and source for start, stop and<br>direction commands for external control location 1<br>(EXT1).<br><b>Note</b> : Timer stop/start, Counter stop/start and<br>Sequence programming is not applicable for solar<br>pump inverter.                                                                                                    | SOLAR     |
|         | NOT SEL          | No start, stop and direction command source.                                                                                                    | 0         |
|         | DI1              | Start and stop through digital input DI1.<br>0 = stop, 1 = start.<br>Direction is fixed according to parameter <i>1003</i><br><i>DIRECTION</i> (setting REQUEST = FORWARD).                                                                                                    | 1         |
|         | DI1,2            | Start and stop through digital input DI1.<br>0 = stop, 1 = start.<br>Direction is set through digital input DI2. 0 = forward, 1<br>= reverse. To control the direction, set the parameter<br>1003 DIRECTION = REQUEST.                                                                                                    | 2         |
|         | DI 1P,2P         | <ul> <li>Pulse start through digital input DI1. 0 -&gt; 1: Start.</li> <li>Note: To start the inverter, activate the digital input DI2 prior to the pulse fed to DI1.</li> <li>Pulse stop through digital input DI2. 1 -&gt; 0: Stop.</li> <li>The direction of rotation is fixed according to parameter 1003 DIRECTION (setting REQUEST = FORWARD).</li> <li>Note: If you deactivate (no input) the stop input (DI2), the control panel start and stop keys are disabled.</li> </ul>                                                 | 3         |
|         | DI1P,2P,3        | <ul> <li>Pulse start through digital input DI1. 0 -&gt; 1: Start.</li> <li>Note: To start the inverter, activate the digital input DI2 prior to the pulse fed to DI1.</li> <li>Pulse stop through digital input DI2. 1 -&gt; 0: Stop.</li> <li>Direction through digital input DI3.</li> <li>0 = forward, 1 = reverse.</li> <li>To control direction, set parameter <i>1003 DIRECTION</i> = REQUEST.</li> <li>Note: If you deactivate (no input) the stop input (DI2), the control panel start and stop keys are disabled.</li> </ul> | 4         |

| All pa | All parameters |                                                                                                    |                               |                                                        |           |  |  |
|--------|----------------|----------------------------------------------------------------------------------------------------|-------------------------------|--------------------------------------------------------|-----------|--|--|
| No.    | Name/<br>Value | Description                                                                                                    | ]                             |                                                        | Def/ FbEq |  |  |
|        | DI1P,2P,3P     | <ul> <li>Pulse star</li> <li>0 -&gt; 1: Start</li> <li>Pulse star</li> <li>0 -&gt; 1: Start</li> <li>Note: To sta</li> <li>prior to the p</li> <li>Pulse stop</li> <li>To control di</li> <li>REQUES</li> <li>Note: If you</li> <li>the control p</li> </ul> | 5                             |                                                        |           |  |  |
|        | KEYPAD         | Start, stop a<br>panel when<br>the paramet                                                                                                    | 8                             |                                                        |           |  |  |
|        | DI1F, 2R       | Start, stop a inputs DI1 a                                                                                                    | nd directior<br>nd DI2.       | n commands through digital                             | 9         |  |  |
|        |                | DI1                                                                                                    | DI2                           | Operation                                              |           |  |  |
|        |                | 0                                                                                                    | 0                             | Stop                                                   |           |  |  |
|        |                | 1                                                                                                    | 0                             | Start forward                                          |           |  |  |
|        |                | 0                                                                                                    | 1                             | Start reverse                                          |           |  |  |
|        |                | 1                                                                                                    | 1                             | Stop                                                   |           |  |  |
|        |                | To control di                                                                                                    |                               |                                                        |           |  |  |
|        | СОММ           | Fieldbus inte<br>commands (<br>01). The fit<br>the drive thr<br>fieldbus (Mo<br>section DCL<br>manual (3A)                                                                                                    | 10                            |                                                        |           |  |  |
|        | TIMED FUNC 1   | Timed start/s<br>start and Ina                                                                                                    | stop control<br>active = stop | I. Timed function 1, Active =                          | 11        |  |  |
|        |                | See parame<br>ACS355 Use                                                                                                    | eter Group 3<br>er's manua    | 36: IIMED FUNCTIONS in<br>I (3AUA0000066143[English]). |           |  |  |
|        | TIMED FUNC 2   | See selectio                                                                                                    | n TIMED F                     | UNC 1.                                                 | 12        |  |  |
|        | TIMED FUNC 3   | See selectio                                                                                                    | n <i>TIMED F</i>              | UNC 1.                                                 | 13        |  |  |
|        | TIMED FUNC 4   | See selectio                                                                                                    | n <i>TIMED F</i>              | UNC 1.                                                 | 14        |  |  |

| All par       | All parameters   |                                                                                                    |           |  |  |  |  |
|---------------|------------------|----------------------------------------------------------------------------------------------------|-----------|--|--|--|--|
| No.           | Name/<br>Value   | Description                                                                                                    | Def/ FbEq |  |  |  |  |
|               | DI5              | Start and stop through digital input DI5.<br>0 = stop, 1 = start.<br>Direction fixes based on parameter <i>1003 DIRECTION</i><br>(REQUEST = FORWARD).                                                                                                    | 20        |  |  |  |  |
|               | DI5,4            | <ul> <li>Start and stop through digital input DI5.</li> <li>0 = stop, 1 = start.</li> <li>Direction control through DI4.</li> <li>0 = forward, 1 = reverse.</li> <li>To control direction, set the parameter <i>1003</i></li> <li><i>DIRECTION</i> = REQUEST.</li> </ul>                                                                                                    | 21        |  |  |  |  |
|               | SOLAR            | <ul> <li>Solar mode.</li> <li>If 6001 AUTO/MANUAL SEL is set as <ul> <li>Auto [0]—inverter starts only when the DC bus voltage is greater than the value in 6003 START DC VOLT</li> <li>Manual [1]—inverter starts at the rising edge of the parameter as set in 6002 MANUAL START CMD, provided the DC bus voltage is greater than 6003 START DC VOLT</li> </ul> </li> </ul> | 37        |  |  |  |  |
| 1003          | DIRECTION        | Controls or fixes the rotational direction of the motor.                                                                                                    | REQUEST   |  |  |  |  |
|               | FORWARD          | Fixed to forward                                                                                                    | 1         |  |  |  |  |
|               | REVERSE          | Fixed to reverse                                                                                                    | 2         |  |  |  |  |
|               | REQUEST          | Allows rotational direction control                                                                                                    | 3         |  |  |  |  |
| 11 RE<br>SELE | FERENCE<br>CT    | Defines panel reference types, external control location selection and external reference sources and limits.                                                                                                    |           |  |  |  |  |
| 1102          | EXT1/EXT2<br>SEL | Defines the source from which the drive reads the signal that selects between the two external control locations, EXT1 or EXT2.<br><b>Note</b> : Only EXT1 is applicable for solar pump inverter.                                                                                                    | EXT1      |  |  |  |  |
|               | EXT1             | EXT1 active. The control signal sources are defined by parameters <i>1001 EXT1 COMMANDS</i> and <i>1103 REF1 SELECT</i> .                                                                                                    | 0         |  |  |  |  |
|               | DI1              | Digital input DI1.<br>0 = EXT1, 1 = EXT2.                                                                                                    | 1         |  |  |  |  |
|               | DI2              | See selection DI1.                                                                                                    | 2         |  |  |  |  |
|               | DI3              | See selection DI1.                                                                                                    | 3         |  |  |  |  |
|               | DI4              | See selection DI1.                                                                                                    | 4         |  |  |  |  |

| All parameters |                |                                                                                                    |           |  |  |
|----------------|----------------|----------------------------------------------------------------------------------------------------|-----------|--|--|
| No.            | Name/<br>Value | Description                                                                                                    | Def/ FbEq |  |  |
|                | DI5            | See selection DI1.                                                                                                    | 5         |  |  |
|                | EXT2           | EXT2 active. The control signal sources are defined by parameters 1002 EXT2 COMMANDS and 1106 REF2 SELECT.                                                                                                    | 7         |  |  |
|                | СОММ           | Fieldbus interface as the source for EXT1/EXT2<br>selection, that is Control word 0301 FB CMD WORD 1<br>bit 5 (with ABB drives profile 5319 EFB PAR 19 bit 11).<br>The fieldbus controller sends the control word to<br>inverter through fieldbus adapter or embedded<br>fieldbus (Modbus). For Control word bits, see sections<br><i>DCU communication profile</i> and <i>ABB drives</i><br><i>communication profile</i> in <i>ACS355 User's manual</i><br>(3AUA0000066143[English]). | 8         |  |  |
|                | TIMED FUNC 1   | Timed EXT1/EXT2 control selection. Timed function 1,<br>active = EXT2 and inactive = EXT1.<br>See parameter Group 36: TIMED FUNCTIONS in<br>ACS355 User's manual (3AUA0000066143[English]).                                                                                                    | 9         |  |  |
|                | TIMED FUNC 2   | See selection TIMED FUNC 1.                                                                                                    | 10        |  |  |
|                | TIMED FUNC 3   | See selection TIMED FUNC 1.                                                                                                    | 11        |  |  |
|                | TIMED FUNC 4   | See selection TIMED FUNC 1.                                                                                                    | 12        |  |  |
|                | DI1 (INV)      | Inverted digital input DI1. 1 = EXT1, 0 = EXT 2.                                                                                                    | -1        |  |  |
|                | DI2 (INV)      | See selection <i>DI1 (INV</i> ).                                                                                                    | -2        |  |  |
|                | DI3 (INV)      | See selection <i>DI1 (INV</i> ).                                                                                                    | -3        |  |  |
|                | DI4 (INV)      | See selection <i>DI1 (INV</i> ).                                                                                                    | -4        |  |  |
|                | DI5 (INV)      | See selection <i>DI1 (INV</i> ).                                                                                                    | -5        |  |  |
| 1103           | REF1 SELECT    | Selects the signal source for external reference REF1.<br>For more details, see section <i>Block diagram:</i><br><i>Reference source for EXT1</i> in <i>ACS355 User's manual</i><br><i>(3AUA0000066143[English])</i> .<br><b>Note</b> : Frequency input and sequence programming<br>are not applicable for solar pump inverter.                                                                                                    | SOLAR     |  |  |
|                | KEYPAD         | Control panel                                                                                                    | 0         |  |  |
|                | AI1            | Analog input Al1                                                                                                    | 1         |  |  |
|                | AI2            | Analog input Al2                                                                                                    | 2         |  |  |

| All parameters |                |                                                                                                    |           |  |  |
|----------------|----------------|----------------------------------------------------------------------------------------------------|-----------|--|--|
| No.            | Name/<br>Value | Description                                                                                                    | Def/ FbEq |  |  |
|                | AI1/JOYST      | Analog input Al1 as joystick. At maximum reference,<br>the<br>• minimum input signal runs the motor in reverse<br>direction.<br>• maximum input signal runs the motor in forward<br>direction.<br>The minimum and maximum references are defined by<br>parameters 1104 REF1 MIN and 1105 REF1 MAX,<br>Note: To control direction, set the parameter 1003<br>DIRECTION = REQUEST<br>Par. 1301 = 20%, par 1302 = 100%<br>Speed ref<br>(REF1)<br>1104<br>-1104<br>-1104<br>-2%<br>+2%<br>-1104<br>-1104<br>-2%<br>-1104<br>-2%<br>-12%<br>-1104<br>-2%<br>-12%<br>-1104<br>-1104<br>-2%<br>-1104<br>-2%<br>-12%<br>-1104<br>-2%<br>-1104<br>-2%<br>-1104<br>-2%<br>-1104<br>-2%<br>-1104<br>-2%<br>-1104<br>-100<br>-1104<br>-2%<br>-1104<br>-2%<br>-1104<br>-100<br>-1104<br>-2%<br>-1104<br>-2%<br>-1104<br>-100<br>-100<br>-100<br>-100<br>-100<br>-100<br>-100<br>-100<br>-100<br>-100<br>-100<br>-100<br>-100<br>-100<br>-2%<br>-12%<br>-100<br>-100<br>-100<br>-100<br>-2%<br>-100<br>-2%<br>-100<br>-2%<br>-100<br>-2%<br>-100<br>-2%<br>-100<br>-100<br>-2%<br>-100<br>-2%<br>-100<br>-2%<br>-100<br>-100<br>-2%<br>-100<br>-2%<br>-100<br>-2%<br>-100<br>-100<br>-100<br>-2%<br>-100<br>-100<br>-2%<br>-100<br>-2%<br>-100<br>-100<br>-2%<br>-100<br>-100<br>-100<br>-100<br>-2%<br>-100<br>-100<br>-100<br>-2%<br>-100<br>-100<br>-2%<br>-100<br>-100<br>-100<br>-2%<br>-100<br>-100<br>-100<br>-100<br>-2%<br>-100<br>-100<br>-2%<br>-100<br>-100<br>-100<br>-100<br>-2%<br>-100<br>-100<br>-2%<br>-100<br>-100<br>-100<br>-2%<br>-100<br>-100<br>-100<br>-2%<br>-100<br>-100<br>-2%<br>-100<br>-100<br>-100<br>-2%<br>-100<br>-2%<br>-100<br>-100<br>-2%<br>-100<br>-100<br>-2%<br>-100<br>-100<br>-2%<br>-100<br>-100<br>-2%<br>-100<br>-2%<br>-100<br>-2%<br>-100<br>-2%<br>-100<br>-100<br>-2%<br>-100<br>-2%<br>-100<br>-2%<br>-100<br>-2%<br>-100<br>-2%<br>-100<br>-2%<br>-2%<br>-2%<br>-2%<br>-2%<br>-2%<br>-2%<br>-2% | 3         |  |  |
|                | AI2/JOYST      | See select AI1/JOYST.                                                                                                    | 4         |  |  |
|                | DI3U,4D(R)     | Digital input DI3: Reference increase.<br>Digital input DI4: Reference decrease.<br>Stop command resets the reference to zero.<br>Parameter 2205 ACCELER TIME 2 defines the rate of<br>reference change.                                                                                                    | 5         |  |  |

| All pa | All parameters |                                                                                                    |           |  |  |  |
|--------|----------------|----------------------------------------------------------------------------------------------------|-----------|--|--|--|
| No.    | Name/<br>Value | Description                                                                                                    | Def/ FbEq |  |  |  |
|        | DI3U,4D        | Digital input DI3: Reference increase.<br>Digital input DI4: Reference decrease.<br>The program stores the active speed reference (not<br>reset by a stop command). When the drive is<br>restarted, the motor ramps up at the selected<br>acceleration rate to the stored reference.<br>Parameter 2205 ACCELER TIME 2 defines the rate of<br>reference change.                                             | 6         |  |  |  |
|        | COMM           | Fieldbus reference REF1.                                                                                                    | 8         |  |  |  |
|        | COMM+AI1       | Summation of fieldbus reference REF1 and analog input AI. See section Reference selection and correction in ACS355 User's manual (3AUA0000066143[English]).                                                                                                    | 9         |  |  |  |
|        | COMM*+AI1      | Multiplication of fieldbus reference REF1 and analog<br>input AI. See section Reference selection and<br>correction in ACS355 User's manual<br>(3AUA0000066143[English]).                                                                                                    | 10        |  |  |  |
|        | DI3U, 4D(R)    | <ul> <li>Digital input DI3: Reference increase.</li> <li>Digital input DI4: Reference decrease.</li> <li>Stop command resets the reference to zero.</li> <li>Parameter 2205 ACCELER TIME 2 defines the rate of the reference change.</li> </ul>                                                                                                    | 11        |  |  |  |
|        | DI3U, 4D(NC)   | <ul> <li>Digital input DI3: Reference increase.</li> <li>Digital input DI4: Reference decrease.</li> <li>Program stores the active speed reference (not reset<br/>by a stop command). When you restart the inverter,<br/>the motor ramps up at the selected acceleration rate to<br/>the stored reference.</li> <li>Parameter 2205 ACCELER TIME 2 defines the rate of<br/>the reference change.</li> </ul> | 12        |  |  |  |
|        | AI1+AI2        | Calculated reference using the equation:<br>REF = AI1(%) + AI2(%) - 50(%)                                                                                                    | 14        |  |  |  |
|        | AI1*AI2        | Calculated reference using the equation:<br>REF = $AI1(\%) \times (AI2(\%)/(50\%))$                                                                                                    | 15        |  |  |  |
|        | AI1-AI2        | Calculated reference using the equation:<br>REF = AI1(%) + 50(%) - AI2(%)                                                                                                    | 16        |  |  |  |
|        | AI1/AI2        | Calculated reference using the equation:<br>$REF = AI1(\%) \times (50(\%)/(AI2(\%))$                                                                                                    | 17        |  |  |  |

| All par       | All parameters             |                                                                                                    |                      |  |  |  |
|---------------|----------------------------|----------------------------------------------------------------------------------------------------|----------------------|--|--|--|
| No.           | Name/<br>Value             | Description                                                                                                    | Def/ FbEq            |  |  |  |
|               | KEYPAD (RNC)               | Defines the control panel as reference source. The<br>stop command resets the reference to zero (R<br>represents reset).<br><b>Note</b> : The reference value is not saved if the control<br>source is changed (EXT1 to EXT2 or EXT2 to EXT2). | 20                   |  |  |  |
|               | KEYPAD (NC)                | Defines the control panel as reference source. The stop command does not reset the reference to zero. The reference is stored.<br><b>Note</b> : The reference is not saved if the control source is changed (EXT1 to EXT2 or EXT2 to EXT2).    | 21                   |  |  |  |
|               | ODVA HZ REF                | Defines the fieldbus interface with ODVA AC/DC<br>profile and reference values in Hz. In the ODVA profile,<br>the unit for SpeedRef if rpm. The Speed (Frequency)<br>reference can be given also in Hz instead of rpm.                         | 36                   |  |  |  |
|               | SOLAR                      | SOLAR mode.<br>The inverter takes the speed reference calculation<br>from MPPT.                                                                                                    | 37                   |  |  |  |
| 1105          | REF1MAX                    | Defines the maximum value for external reference<br>REF1. This value corresponds to the maximum setting<br>of the used source signal. For solar operation this<br>signal limits the maximum speed reference calculated<br>internally.          | 50.0 Hz/<br>3000 rpm |  |  |  |
|               | 0.0500.0 Hz/<br>030000 rpm | Maximum value in Hz/rpm.<br>If <u>9904 MOTOR CTRL MODE</u> is set as SCALAR:<br>FREQ, the unit is Hz.                                                                                                    | 1 = 0.1 Hz/<br>1 rpm |  |  |  |
| 16 SY<br>CONT | STEM<br>ROLS               | Parameter view, Run enable, parameter lock, etc.                                                                                                    |                      |  |  |  |
| 1604          | FAULT RESET<br>SEL         | Selects the source for the fault reset signal. The signal resets the drive after a fault trip if the cause of the fault no longer exists.                                                                                                    | DI2                  |  |  |  |
|               | KEYPAD                     | Fault reset only from the control panel                                                                                                    | 0                    |  |  |  |
|               | DI1                        | Reset through digital input DI1 (reset on the rising edge of DI1) or from the control panel                                                                                                    | 1                    |  |  |  |
|               | DI2                        | See selection <i>DI1</i> .                                                                                                    | 2                    |  |  |  |
|               | DI3                        | See selection <i>DI1</i> .                                                                                                    | 3                    |  |  |  |
|               | DI4                        | See selection <i>DI1</i> .                                                                                                    | 4                    |  |  |  |
|               | DI5                        | See selection <i>DI1</i> .                                                                                                    | 5                    |  |  |  |

| All pa | All parameters |                                                                                                    |           |  |
|--------|----------------|----------------------------------------------------------------------------------------------------|-----------|--|
| No.    | Name/<br>Value | Description                                                                                                    | Def/ FbEq |  |
|        | START/STOP     | Reset along with the stop signal received through a digital input, or from the control panel.<br><b>Note</b> : Do not use this option when start, stop and direction commands are received through fieldbus communication.                                                                                                    | 7         |  |
|        | СОММ           | Fieldbus interface as the source for the fault reset<br>signal, that is the Control word 0301 FB CMD WORD<br>1 bit 4 (with ABB drives profile 5319 EFB PAR 19 bit 7)<br>(see ACS355 User's manual (3AUA0000066143<br>[English]). The Control word is sent by the fieldbus<br>controller through the fieldbus adapter or embedded<br>fieldbus (Modbus) to the drive. For the Control word<br>bits, see sections DCU communication profile and<br>ABB drives communication profile in ACS355 User's<br>manual (3AUA0000066143 [English]). | 8         |  |
|        | DI1(INV)       | Reset through inverted digital input DI1 (reset on the falling edge of DI1) or from the control panel                                                                                                    | -1        |  |
|        | DI2(INV)       | See selection <i>DI1(INV</i> ).                                                                                                    | -2        |  |
|        | DI3(INV)       | See selection <i>DI1(INV</i> ).                                                                                                    | -3        |  |
|        | DI4(INV)       | See selection <i>DI1(INV</i> ).                                                                                                    | -4        |  |
|        | DI5(INV)       | See selection <i>DI1(INV</i> ).                                                                                                    | -5        |  |
| 1606   | LOCAL LOCK     | Disables entering local control mode or selects the source for the local control mode lock signal. When the local lock is active, entering the local control mode is disabled (LOC/REM key of the panel).                                                                                                    | DI2       |  |
|        | NOT SEL        | Local control is allowed.                                                                                                    | 0         |  |
|        | DI1            | Local control mode lock signal through digital input<br>DI1. Rising edge of digital input DI1: Local control<br>disabled.<br>Failing edge of digital input DI1: Local control allowed.                                                                                                    | 1         |  |
|        | DI2            | See selection <i>DI1</i> .                                                                                                    | 2         |  |
|        | DI3            | See selection <i>DI1</i> .                                                                                                    | 3         |  |
|        | DI4            | See selection <i>DI1</i> .                                                                                                    | 4         |  |
|        | DI5            | See selection <i>DI1</i> .                                                                                                    | 5         |  |
|        | ON             | Local control is disabled.                                                                                                    | 7         |  |

| All parameters |                          |                                                                                                    |                   |
|----------------|--------------------------|----------------------------------------------------------------------------------------------------|-------------------|
| No.            | Name/<br>Value           | Description                                                                                                    | Def/ FbEq         |
|                | СОММ                     | Fieldbus interface as the source for the local lock, that<br>is Control word 0301 FB CMD WORD 1 bit 14 (see<br>ACS355 User's manual (3AUA0000066143<br>[English])). The Control word is sent by the fieldbus<br>controller through the fieldbus adapter or embedded<br>fieldbus (Modbus) to the drive. For the Control word<br>bits, see section DCU communication profile in<br>ACS355 User's manual (3AUA0000066143 [English]).<br><b>Note</b> : This setting applies only for the DCU profile | 8                 |
|                | DI1(INV)                 | Local lock through inverted digital input DI1.<br>Raising edge of inverted digital input DI1: Local control<br>allowed.<br>Falling edge of inverted digital input DI1: Local control<br>disabled.                                                                                                    | -1                |
|                | DI2(INV)                 | See selection <i>DI1(INV</i> ).                                                                                                    | -2                |
|                | DI3(INV)                 | See selection <i>DI1(INV</i> ).                                                                                                    | -3                |
|                | DI4(INV)                 | See selection <i>DI1(INV</i> ).                                                                                                    | -4                |
|                | DI5(INV)                 | See selection <i>DI1(INV</i> ).                                                                                                    | -5                |
| 20 LIMITS      |                          | Defines inverter operation limits.<br><b>Note</b> : Speed values are used in vector control and frequency values are used in scalar control. Select control mode in <i>9904 MOTOR CTRL MODE</i> .                                                                                                    |                   |
| 2002           | MAXIMUM<br>SPEED         | Defines the maximum speed limit.                                                                                                    | 3000 rpm          |
|                | 030000 rpm               | Maximum speed.                                                                                                    | 1 = 1 rpm         |
| 2003           | MAX CURRENT              | Defines the allowed maximum motor current.                                                                                                    | I <sub>2N</sub> A |
|                | 0.01.8 I <sub>2N</sub> A | Continuous output RMS current.                                                                                                    | 1 = 0.1 A         |
| 2005           | OVERVOLT<br>CTRL         | Activates or deactivates the overvoltage control of the intermediate DC link.<br>Fast braking of a high inertia load causes the voltage to rise to the overvoltage control limit. To prevent the DC voltage from exceeding the limit, the overvoltage controller automatically decreases the braking torque.<br><b>Note</b> : If a brake chopper and resistor are connected to the drive, the controller must be switched off (selection DISABLE) to allow chopper operation.                    | DISABLE           |
|                | DISABLE                  | Overvoltage control deactivated                                                                                                    | 0                 |
|                | ENABLE                   | Overvoltage control activated                                                                                                    | 1                 |

| All par | All parameters    |                                                                                                    |           |  |
|---------|-------------------|----------------------------------------------------------------------------------------------------|-----------|--|
| No.     | Name/<br>Value    | Description                                                                                                    | Def/ FbEq |  |
| 2006    | UNDERVOLT<br>CTRL | Activates or deactivates the undervoltage control of<br>the intermediate DC link.<br>If the DC voltage drops due to input power failure, the<br>undervoltage controller automatically decreases the<br>motor speed to keep the voltage above the lower limit.<br>By decreasing the motor speed, the inertia of the load<br>regenerates back to the drive, keeping the DC link<br>charged and preventing an undervoltage trip until the<br>motor coasts to stop. This acts as a power-loss ride<br>through functionality in systems with high inertia, such<br>as a centrifuge or a fan. See section Motor<br>identification in ACS355 User's manual<br>(3AUA0000066143 [English]). | ENABLE    |  |
|         | DISABLE           | Undervoltage control is deactivated                                                                                                    | 0         |  |
|         | ENABLE (TIME)     | Undervoltage control is activated. The control is active for 500 ms.                                                                                                    | 1         |  |
|         | ENABLE            | Undervoltage control is activated. No operation time limit.                                                                                                    | 2         |  |
| 2020    | BRAKE<br>CHOPPER  | Select the brake chopper control.<br>When using the inverter in a common DC bus system, the parameter must to set to EXTERNAL. When in common DC, the drive cannot feed or receive more power than $P_N$ .                                                                                                    | EXTERNAL  |  |
|         | INBUILT           | Internal brake chopper control.<br><b>Note</b> : Ensure the brake resistor(s) is installed and the<br>overvoltage control is switched off by setting<br>parameter 2005 OVERVOLT CTRL to selection<br>DISABLE.                                                                                                    | 0         |  |
|         | EXTERNAL          | <ul> <li>External brake chopper control.</li> <li>Note:</li> <li>The drive is compatible only with ABB ACS-BRK-X brake units.</li> <li>Ensure the brake unit is installed and the overvoltage control is switched off by setting parameter 2005 OVERVOLT CTRL to selection DISABLE.</li> </ul>                                                                                                    | 1         |  |

| All pa | All parameters    |                                                                                                    |           |  |
|--------|-------------------|----------------------------------------------------------------------------------------------------|-----------|--|
| No.    | Name/<br>Value    | Description                                                                                                    | Def/ FbEq |  |
| 21 ST  | ART/STOP          | Start and stop modes of the motor                                                                                                    |           |  |
| 2102   | STOP<br>FUNCTION  | Selects the motor stop function.                                                                                                    | COAST     |  |
|        | COAST             | Stop by cutting off the motor power supply. The motor coasts to stop.                                                                                                    | 1         |  |
|        | RAMP              | Stop along a ramp. See parameter Group 22<br>ACCEL/DECEL (for more details see, ACS355<br>User's manual (3AUA0000066143 [English]).                                                                                                    | 2         |  |
| 22 AC  | CEL/DECEL         | Acceleration and deceleration times.                                                                                                    |           |  |
| 2202   | ACCELER<br>TIME 1 | Defines the acceleration time 1, that is the time<br>required for the speed to change from zero to the<br>speed defined by parameter 2008 MAXIMUM FREQ<br>(in scalar control), see ACS355 User's manual<br>(3AUA0000066143 [English])/ 2002 MAXIMUM<br>SPEED (in vector control). The control mode is<br>selected by parameter 9904 MOTOR CTRL MODE.<br>• If speed reference increases faster than the set<br>acceleration rate, the motor speed follows the<br>acceleration rate.<br>• If speed reference increases slower than the set<br>acceleration rate, the motor speed follows the<br>reference signal.<br>• If acceleration time is set too short, the drive<br>automatically prolongs the acceleration, not to exceed<br>the drive operating limits.<br>The actual acceleration time depends on parameter<br>2204 RAMP SHAPE 1 setting (see ACS355 User's<br>manual (3AUA0000066143 [English]). | 20.0 s    |  |
|        | 0.01800.0 s       | Time                                                                                                    | 1 = 0.1 s |  |
| 2205   | ACCELER<br>TIME 2 | Defines the acceleration time 2, that is the time<br>required for the speed to change from zero to the<br>speed defined by parameter 2008 MAXIMUM FREQ<br>(in scalar control), see ACS355 User's manual<br>(3AUA0000066143 [English])/ 2002 MAXIMUM<br>SPEED (in vector control). The control mode is<br>selected by parameter 9904 MOTOR CTRL MODE.<br>See parameter 2202 ACCELER TIME 1.<br>Acceleration time 2 is used also as jogging<br>acceleration time. See parameter 1010 JOGGING<br>SEL in ACS355 User's manual (3AUA0000066143<br>[English]).                                                                                                    | 20.0 s    |  |
|        | 0.01800.0 s       | Time                                                                                                    | 1 = 0.1 s |  |

| All par       | All parameters     |                                                                                                    |           |  |
|---------------|--------------------|----------------------------------------------------------------------------------------------------|-----------|--|
| No.           | Name/<br>Value     | Description                                                                                                    | Def/ FbEq |  |
| 26 MC<br>CONT | DTOR<br>ROL        | Motor control variables                                                                                                    |           |  |
| 2605          | U/F RATIO          | Selects the voltage to frequency (U/f) ratio below the field weakening point. For scalar control only.                                                                                                    | SQUARED   |  |
|               | LINEAR             | Linear ratio for constant torque applications.                                                                                                    | 1         |  |
|               | SQUARED            | Squared ratio for centrifugal pump and fan<br>applications. With squared U/f ratio the noise level is<br>lower for most operating frequencies.<br><b>Note</b> : This parameter value is not recommended for<br>permanent magnet synchronous motors.                                                                                                    | 2         |  |
|               | USER<br>DEFINED    | Custom ratio defined by parameters 26102618. See<br>section Custom U/f ratio in ACS355 User's manual<br>(3AUA0000066143 [English]).                                                                                                    | 3         |  |
| 2609          | NOISE<br>SMOOTHING | Enables the noise smoothing function. Noise<br>smoothing distributes the acoustic motor noise over a<br>range of frequencies instead of a single tonal<br>frequency resulting in lower peak noise intensity. A<br>random component with an average of 0 Hz is added<br>to the switching frequency set by parameter 2606<br>SWITCHING FREQ. See ACS355 User's manual<br>(3AUA0000066143 [English])<br><b>Note</b> : Parameter has no effect if parameter 2606<br>SWITCHING FREQ is set to 16 kHz. | ENABLE    |  |
|               | DISABLE            | Disabled                                                                                                    | 0         |  |
|               | ENABLE             | Enabled                                                                                                    | 1         |  |
| 2619          | DC<br>STABILIZER   | Enables or disables the DC voltage stabilizer. The DC stabilizer is used to prevent possible voltage oscillations in the drive DC bus caused by motor load or weak supply network. In case of voltage variation, the drive tunes the frequency reference to stabilize the DC bus voltage and therefore the load torque oscillation.                                                                                                    | ENABLE    |  |
|               | DISABLE            | Disabled                                                                                                    | 0         |  |
|               | ENABLE             | Enabled                                                                                                    | 1         |  |

| All par | All parameters      |                                                                                                    |           |  |
|---------|---------------------|----------------------------------------------------------------------------------------------------|-----------|--|
| No.     | Name/<br>Value      | Description                                                                                                    | Def/ FbEq |  |
| 2621    | SMOOTH<br>START     | Selects the forced current vector rotation mode at low<br>speeds. When the smooth start mode is selected, the<br>rate of acceleration is limited by the acceleration and<br>deceleration ramp times (parameters 2202 and 2203<br>[see ACS355 User's manual (3AUA0000066143<br>[English])]). If the process driven by the permanent<br>magnet synchronous motor has high inertia, slow<br>ramp times are recommended.<br>Can be used for permanent magnet synchronous<br>motors only (see chapter Appendix: Permanent<br>magnet synchronous motors (PMSMs) in ACS355<br>User's manual (3AUA0000066143 [English])). | ALWAYS    |  |
|         | NO                  | Disabled                                                                                                    | 0         |  |
|         | ALWAYS              | Enabled always when the frequency is below the smooth start frequency (parameter 2623 SMOOTH STARTFRQ). See ACS355 User's manual (3AUA0000066143 [English]).                                                                                                    | 1         |  |
|         | START ONLY          | Enabled below the smooth start frequency (parameter 2623 SMOOTH START FRQ) only when starting the motor.                                                                                                    | 2         |  |
| 2622    | SMOOTH<br>START CUR | Defines the current used in the current vector rotation<br>at low speeds. Increase the smooth start current if the<br>application requires high pull-up torque. Decrease the<br>smooth start current if motor shaft swinging needs to<br>be minimized. Note that accurate torque control is not<br>possible in the current vector rotation mode.<br>This parameter can be used for permanent magnet<br>synchronous motors only (see chapter Appendix)                                                                                                    | 10%       |  |
|         |                     | Permanent magnet synchronous motors (PMSMs) in<br>ACS355 User's manual (3AUA0000066143<br>[English])).                                                                                                    |           |  |
|         | 10100%              | Value as a percentage of the nominal motor current.                                                                                                    | 1 = 1%    |  |

| All pa        | All parameters      |                                                                                                    |            |  |
|---------------|---------------------|----------------------------------------------------------------------------------------------------|------------|--|
| No.           | Name/<br>Value      | Description                                                                                                    | Def/ FbEq  |  |
| 30 FA<br>FUNC | ULT<br>TIONS        | Programmable protection functions                                                                                                    |            |  |
| 3010          | STALL<br>FUNCTION   | Selects how the drive reacts to a motor stall condition.<br>The protection is active if the drive has operated in a<br>stall region (see the figure below) longer than the time<br>set by parameter <i>3012 STALL TIME</i> .<br>In vector control the user defined limit = 2017 MAX<br>TORQUE 1 / 2018 MAX TORQUE 2 (applies for<br>positive and negative torques). See ACS355 User's | FAULT      |  |
|               |                     | manual (3AUA0000066143 [English]).<br>In scalar control the user defined limit = 2003 MAX<br>CURRENT. See ACS355 User's manual<br>(3AUA0000066143 [English]).                                                                                                    |            |  |
|               |                     | The control mode is selected by parameter 9904 <i>MOTOR CTRL MODE</i> .                                                                                                    |            |  |
|               | NOT SEL             | Protection is inactive.                                                                                                    | 0          |  |
|               | FAULT               | The drive trips on fault MOTOR STALL (0012) and the motor coasts to stop. See ACS355 User's manual (3AUA0000066143 [English]).                                                                                                    | 1          |  |
|               | ALARM               | The drive generates alarm MOTOR STALL (2012).<br>See ACS355 User's manual (3AUA0000066143<br>[English]).                                                                                                    | 2          |  |
| 3011          | STALL<br>FREQUENCY  | Defines the frequency limit for stall function. See parameter <i>3010 STALL FUNCTION</i> .                                                                                                    | 10.0 Hz    |  |
|               | 0.550.0 Hz          | Frequency                                                                                                    | 1 = 0.1 Hz |  |
| 3012          | STALL TIME          | Defines the time for stall function. See parameter 3010 STALL FUNCTION.                                                                                                    | 10 s       |  |
|               | 10400 s             | Time                                                                                                    | 1 = 1 s    |  |
| 3026          | POWER FAIL<br>START | Selects how the drive reacts when the control board is<br>externally powered by the MPOW-01 auxiliary power<br>extension module (see Appendix: Extension modules<br>in ACS355 User's manual (3AUA0000066143<br>[English]) and start is requested by the user.<br><b>Note</b> : Only FAULT selection is available.                                                                     | FAULT      |  |
|               | FAULT               | The drive trips on fault 0006 DC UNDERVOLT (See ACS355 User's manual (3AUA0000066143 [English]).                                                                                                    | 2          |  |

| All par | All parameters      |                                                                                                    |                                          |  |  |
|---------|---------------------|----------------------------------------------------------------------------------------------------|------------------------------------------|--|--|
| No.     | Name/<br>Value      | Description                                                                                                    | Def/ FbEq                                |  |  |
| 60 PU   | MP CONTROL          | Defines pump control parameters.                                                                                                    |                                          |  |  |
| 6001    | AUTO/MANUAL<br>SEL  | Selects the start mode of the inverter.                                                                                                    | MANUAL                                   |  |  |
|         | AUTO                | Inverter starts automatically if DC bus voltage is more than the 6003 START DC VOLT.                                                                                                    | 0                                        |  |  |
|         |                     | <b>Note</b> : If the timed function is enabled in parameter 3601 TIMERS ENABLE, then the drive starts as per the timed function configuration. For more details of timed function, see group 36 TIMED FUNCTIONS in ACS355 User's manual (3AUA0000066143 [English]). |                                          |  |  |
|         | MANUAL              | Inverter starts when the manual start command is on.<br>See parameter 6002 MANUAL START CMD.                                                                                                    | 1                                        |  |  |
| 6002    | MANUAL<br>START CMD | Defines the source for inverter to start in manual<br>mode. The selection is effective when parameter 6001<br>is MANUAL and the inverter is in remote control mode.                                                                                                 | DI1                                      |  |  |
|         | DI1                 | Start and stop through digital input DI1.<br>0 = Stop, 1 = Start                                                                                                    | 0                                        |  |  |
|         | DI2                 | Start and stop through digital input DI2.<br>0 = Stop, 1 = Start                                                                                                    | 1                                        |  |  |
|         | DI3                 | Start and stop through digital input DI3.<br>0 = Stop, 1 = Start                                                                                                    | 2                                        |  |  |
|         | DI1P, 2P            | Pulse starts through digital input DI1.<br>0 -> 1: Start.<br>Pulse stops through digital input DI2. 1 -> 0: Stop<br><b>Note</b> : To start the inverter, activate DI2 prior to feeding<br>pulse to DI1.                                                             | 3                                        |  |  |
| 6003    | START DC<br>VOLT    | Defines the minimum DC voltage to start the inverter.<br><b>Note</b> : If you change this value while the inverter is running, the changed value is effective only during the next start.                                                                           | 1 = 1 V                                  |  |  |
|         | 109800 V            | DC voltage.<br><b>Note</b> : Range is different for 1-phase and 3-phase inverters.                                                                                                    | 400 V unit:<br>225<br>200 V unit:<br>129 |  |  |

| All parameters |                     |                                                                                                    |                                          |
|----------------|---------------------|----------------------------------------------------------------------------------------------------|------------------------------------------|
| No.            | Name/<br>Value      | Description                                                                                                    | Def/ FbEq                                |
| 6004           | PV CELL MIN<br>VOLT | Defines the minimum DC voltage below which the inverter cannot operate.<br>Note: The inverter stops operating below this voltage.                                                                                                    | 1 = 1 V                                  |
|                | 109800 V            | DC voltage.<br><b>Note</b> : Range is different for 1-phase and 3-phase inverters.                                                                                                    | 400 V unit:<br>225<br>200 V unit:<br>129 |
| 6005           | PV CELL MAX<br>VOLT | Defines the maximum DC voltage. At any value above this voltage, the inverter trips due to <i>PV MAX VOLT</i> fault.                                                                                                    | 1 = 1 V                                  |
|                | 109800 V            | DC voltage.<br><b>Note</b> : Range is different for 1-phase and 3-phase inverters.                                                                                                    | 400 V unit:<br>640<br>200 V unit:<br>368 |
| 6006           | PUMP<br>MINIMUM SPD | Defines the minimum motor speed. At any value below<br>this speed, the inverter stops functioning and auto<br>restarts after the time defined in <i>6019 FAULT RESET</i><br><i>TIME</i> . This setting avoids unnecessary operation of<br>pump at low speed. | 1 = 1 rpm                                |
|                | 03000 rpm           | Speed                                                                                                    | 0                                        |
| 6007           | PUMP<br>MAXIMUM SPD | Defines the maximum motor speed.                                                                                                    | 1 = 1 rpm                                |
|                | 03000 rpm           | Speed                                                                                                    | 3000                                     |
| 6008           | BOOST VOLT          | Defines the DC voltage above which 6009 BOOST<br>FACTOR is effective. Below this value, motor speed<br>follows the V/F factor.                                                                                                    | 1 = 1 V                                  |
|                | 109600 V            | DC voltage.<br><b>Note</b> : Range is different for 1-phase and 3-phase inverters.                                                                                                    | 400 V unit:<br>450<br>200 V unit:<br>259 |
| 6009           | BOOST<br>FACTOR     | Defines the factor at which the inverter functions the best. This parameter is effective when DC voltage is above the value in 6008 BOOST VOLT.                                                                                                    | 100 = 1                                  |
|                | 0.751.25            | Boost factor                                                                                                    | 1.00                                     |
| 6015           | DRY RUN SEL<br>DI   | Selects the input for dry run protection.                                                                                                    | WITH_<br>P60.16                          |
|                | DI1                 | Digital input DI1. Defines the digital input DI1 as the control for dry run protection.                                                                                                    | 1                                        |
|                | DI2                 | See selection <i>DI1</i> .                                                                                                    | 2                                        |

| All parameters |                        |                                                                                                    |           |
|----------------|------------------------|----------------------------------------------------------------------------------------------------|-----------|
| No.            | Name/<br>Value         | Description                                                                                                    | Def/ FbEq |
|                | DI3                    | See selection <i>DI1</i> .                                                                                                    | 3         |
|                | DI4                    | See selection <i>DI1</i> .                                                                                                    | 4         |
|                | DI5                    | See selection <i>DI1</i> .                                                                                                    | 5         |
|                | DI1(INV)               | Inverted digital input DI1. Defines the inverted digital input DI1 as the control for dry run protection.                                                                                                    | 6         |
|                | DI2(INV)               | See selection <i>DI1(INV</i> ).                                                                                                    | 7         |
|                | DI3(INV)               | See selection <i>DI1(INV</i> ).                                                                                                    | 8         |
|                | DI4(INV)               | See selection <i>DI1(INV</i> ).                                                                                                    | 9         |
|                | DI5(INV)               | See selection <i>DI1(INV</i> ).                                                                                                    | 10        |
|                | WITH_P60.16            | See parameter 6016 MIN LOAD CURRENT                                                                                                    | 11        |
| 6016           | MIN LOAD<br>CURRENT    | Defines the minimum load current for dry run<br>protection of inverter. When actual motor current is<br>less than this value for the time defined in 6017 DRY<br>RUN TRP TIME, the inverter trips due to <i>DRY RUN</i> .                                     | 1 = 1 A   |
|                | 02 * Drive<br>rating A | Current                                                                                                    | 0         |
| 6017           | DRY RUN TRP<br>TIME    | Allows inverter to wait for this time to trip if pump is in dry run condition. See 6016 MIN LOAD CURRENT.                                                                                                    | 1 = 1 min |
|                | 05 mins                | Time                                                                                                    | 2 mins    |
| 6018           | DRY RUN RST<br>TIME    | Allows inverter to wait for this time to reset in case of a dry run fault. After this reset time, inverter starts automatically.                                                                                                    | 1 = 1 min |
|                | 2300 mins              | Time                                                                                                    | 2 mins    |
| 6019           | FAULT RESET<br>TIME    | Allows inverter to wait for this time to restart<br>automatically in case inverter tripped due to under-<br>voltage fault, PV cell maximum voltage fault or when<br>actual speed decreased below the minimum motor<br>speed defined in 6006 PUMP MINIMUM SPD. | 1 = 1 min |
|                | 220 mins               | Time                                                                                                    | 2 mins    |

| All par       | All parameters      |                                                                                                    |           |  |
|---------------|---------------------|----------------------------------------------------------------------------------------------------|-----------|--|
| No.           | Name/<br>Value      | Description                                                                                                    | Def/ FbEq |  |
| 6021          | PMP CLEAN<br>SELECT | <ul> <li>Enables the pump cleaning sequence for the inverter in the manual mode (see 6001 AUTO/MANUAL SEL) and defines the selection conditions.</li> <li>WARNING! Before enabling the pump cleaning sequence, make sure that it can be performed safely with the connected equipment.</li> <li>Note: When the pump cleaning sequence is active, it cannot be stopped with OFF selection. After the cleaning sequence is completed successfully or if the sequence is interrupted due to a fault, it automatically switches to OFF selection.</li> </ul> | OFF       |  |
|               | OFF                 | Disables pump cleaning sequence.                                                                                                    | 0         |  |
|               | ON                  | Enables pump cleaning sequence.                                                                                                    | 1         |  |
| 6022          | PMP CLEAN<br>SPEED  | Defines the speed at which the pump cleaning sequence is initiated.                                                                                                    | 1 = 1 rpm |  |
|               | 5003000             | Speed.                                                                                                    | 500 rpm   |  |
| 6023          | PMP CLEAN<br>TIME   | Defines the pump cleaning time for which the motor<br>rotates in one direction (forward or reverse) within<br>which the cleaning sequences are counted.                                                                                                    | 1 = 1 sec |  |
|               | 1300                | Time                                                                                                    | 60 sec    |  |
| 61 FL<br>CALC | OW<br>SULATION      | Defines flow calculation parameters.                                                                                                    |           |  |
| 6101          | PQ CURVE P1         | Defines the input power of pump in kW at point 1 on<br>the PQ performance curve.<br>P[kW]<br>6105<br>6101<br>6101<br>6111<br>6115 Q[m³/h]<br>For description of PQ curve, see section <i>Flow</i><br><i>calculation</i> , page 33.                                                                                                    | 10 = 1 kW |  |

| All pa | All parameters     |                                                                                                    |             |  |
|--------|--------------------|----------------------------------------------------------------------------------------------------|-------------|--|
| No.    | Name/<br>Value     | Description                                                                                                    | Def/ FbEq   |  |
|        | 03276.0 kW         | Power                                                                                                    | 0           |  |
| 6102   | PQ CURVE P2        | Defines the input power of pump at point 2 on the PQ curve.                                                         | 10 = 1 kW   |  |
|        | 03276.0 kW         | Power                                                                                                    | 0           |  |
| 6103   | PQ CURVE P3        | Defines the input power of pump at point 3 on the PQ curve.                                                         | 10 = 1 kW   |  |
|        | 03276.0 kW         | Power                                                                                                    | 0           |  |
| 6104   | PQ CURVE P4        | Defines the input power of pump at point 4 on the PQ curve.                                                         | 10 = 1 kW   |  |
|        | 03276.0 kW         | Power                                                                                                    | 0           |  |
| 6105   | PQ CURVE P5        | Defines the input power of pump at point 5 on the PQ curve.                                                         | 10 = 1 kW   |  |
|        | 03276.0 kW         | Power                                                                                                    | 0           |  |
| 6111   | PQ CURVE Q1        | Defines the flow rate at point 1 on the PQ curve.                                                                   | 10 = 1 m³/h |  |
|        | 03276.0 m³/h       | Flow rate                                                                                                    | 0           |  |
| 6112   | PQ CURVE Q2        | Defines the flow rate at point 2 on the PQ curve.                                                                   | 10 = 1 m³/h |  |
|        | 03276.0 m³/h       | Flow rate                                                                                                    | 0           |  |
| 6113   | PQ CURVE Q3        | Defines the flow rate at point 3 on the PQ curve.                                                                   | 10 = 1 m³/h |  |
|        | 03276.0 m³/h       | Flow rate                                                                                                    | 0           |  |
| 6114   | PQ CURVE Q4        | Defines the flow rate at point 4 on the PQ curve.                                                                   | 10 = 1 m³/h |  |
|        | 03276.0 m³/h       | Flow rate                                                                                                    | 0           |  |
| 6115   | PQ CURVE Q5        | Defines the flow rate at point 5 on the PQ curve.                                                                   | 10 = 1 m³/h |  |
|        | 03276.0 m³/h       | Flow rate                                                                                                    | 0           |  |
| 6121   | PUMP<br>EFFICIENCY | Defines the total efficiency of the motor/pump combination.                                                         | 1 = 1%      |  |
|        | 0100%              | Percentage                                                                                                    | 100%        |  |
| 6122   | PUMP NOM<br>SPEED  | Defines the nominal speed of pump. This value is used for flow calculation in <i>CALCULATED FLOW</i> , see page 37. | 1 = 1 rpm   |  |
|        | 03000 rpm          | Speed                                                                                                    | 3000 rpm    |  |
| 6123   | CALC LOW<br>SPEED  | Defines the minimum speed limit below which flow is not calculated.                                                 | 1 = 1 rpm   |  |
|        | 1003000 rpm        | Speed                                                                                                    | 500 rpm     |  |

| All parameters   |                          |                                                                                                    |                 |  |
|------------------|--------------------------|----------------------------------------------------------------------------------------------------|-----------------|--|
| No.              | Name/<br>Value           | e/ Description                                                                                                    |                 |  |
| 6124             | FLOW CAL<br>GAIN         | Defines the flow calculation gain for possible calculation correction.                                                                                                    | 100 = 1         |  |
|                  | 0.502.00                 | Gain value                                                                                                    | 1               |  |
| 6131             | RESET FLOW               | Resets the measured flow data of actual signals to zero in 0184 TODAY FLOW and 0185 CUMULA YEAR FLOW.                                                                                                    | DONE            |  |
|                  | DONE                     | Flow reset is done.                                                                                                    | 0               |  |
|                  | RESET                    | Activates the flow reset.                                                                                                    | 1               |  |
| 99 START-UP DATA |                          | Defines special start-up data required to set up the inverter and allows to enter motor information.<br><b>Note</b> : All languages are not available for printing this manual because language list typically change as time passes.                                                                                                    |                 |  |
| 9902             | APPL MACRO               | Selects the application macros. See <i>Application</i><br>macros in ACS355 User's manual (3AUA0000066143<br>[English]).                                                                                                    | ABB<br>STANDARD |  |
|                  | ABB<br>STANDARD          | Standard macro for solar mode.                                                                                                    | 1               |  |
|                  | 3-WIRE                   | 3-wire macro for constant speed applications.                                                                                                    | 2               |  |
|                  | ALTERNATE                | Alternate macro for start forward and start reverse applications.                                                                                                    | 3               |  |
|                  | MOTOR POT                | Motor potentiometer macro for digital signal speed control applications.                                                                                                    | 4               |  |
|                  | HAND/AUTO<br>PID CONTROL | <ul> <li>Hand/Auto macro used when two control devices are connected to the inverter:</li> <li>Device 1 communicates through the interface defined by external control location EXT1.</li> <li>Device 2 communicates through the interface defined by external control location EXT2.</li> <li>Note: Either EXT1 or EXT2 is active at a time. The switching between EXT1 or EXT2 happens through digital input.</li> <li>PID control for applications in which the inverter controls a process value.</li> </ul> | 5<br>6          |  |
|                  |                          | <b>Example</b> : For pressure controlled by the inverter running a pressure boost pump, the measured pressure and reference pressure are connected to the inverter.                                                                                                    | 8               |  |
|                  | TURQUE CIRL              | iorque control macro.                                                                                                    | ð               |  |

| All parameters |                 |                                                                                                    |           |
|----------------|-----------------|----------------------------------------------------------------------------------------------------|-----------|
| No.            | Name/<br>Value  | Description                                                                                                    | Def/ FbEq |
|                | AC500<br>MODBUS | AC500 PLC macro. See Modbus macro in ACS355<br>User's manual (3AUA0000066143 [English]).                                                                                                    | 10        |
|                | LOAD FD SET     | FlashDrop parameter values as defined by the<br>FlashDrop file. For Parameter view, see 16 SYSTEM<br>CONTROLS in ACS355 User's manual<br>(3AUA0000066143 [English]).<br>FlashDrop is an optional device for fast copying of<br>parameters to unpowered inverters. FlashDrop allows<br>easy customization of the parameter list. For example,<br>the selected parameters can be hidden. For more<br>information, see MFDT-01 FlashDrop user's manual<br>(3AFE86591074 [English]). | 31        |
|                | USER S1 LOAD    | User 1 macro loaded into use.<br><b>Note</b> : Before loading, check that the saved parameter settings and the motor model are suitable for the application.                                                                                                    | 0         |
|                | USER S1 SAVE    | Save User 1 macro.<br>Stores the current parameter settings and the motor model.                                                                                                    | -1        |
|                | USER S2 LOAD    | User 2 macro loaded into use.<br><b>Note</b> : Before loading, check that the saved parameter settings and the motor model are suitable for the application.                                                                                                    | -2        |
|                | USER S2 SAVE    | Save User 2 macro.<br>Stores the current parameter settings and the motor model.                                                                                                    | -3        |
|                | USER S3 LOAD    | User 3 macro loaded into use.<br><b>Note</b> : Before loading, check that the saved parameter settings and the motor model are suitable for the application.                                                                                                    | -4        |
|                | USER S3 SAVE    | Save User 3 macro.<br>Stores the current parameter settings and the motor model.                                                                                                    | -5        |
| 9903           | MOTOR TYPE      | Selects the motor type.<br><b>Note</b> : Value cannot be changed while the inverter is operating.                                                                                                    | AM        |
|                | AM              | Asynchronous motor                                                                                                    | 1         |
|                | PMSM            | Permanent magnet synchronous motor                                                                                                    | 2         |

| All par | All parameters     |                                                                                                    |                 |  |  |
|---------|--------------------|----------------------------------------------------------------------------------------------------|-----------------|--|--|
| No.     | Name/<br>Value     | Description                                                                                                    | Def/ FbEq       |  |  |
| 9904    | MOTOR CTRL<br>MODE | Selects the motor control modes.           WARNING!         The VECTOR:TORQ motor           control mode is not functional for solar mode.                                                                                                    | SCALAR:<br>FREQ |  |  |
|         | VECTOR:<br>SPEED   | Vector control mode without sensor.<br>Reference 1 = Reference speed in RPM<br>Reference 2 = Reference speed in %. Absolute<br>maximum speed is 100%, which is equal to the value<br>in 2002 MAXIMUM SPEED (or 2001 MINIMUM<br>SPEED if the absolute value of the minimum speed is<br>greater than maximum speed). | 1               |  |  |
|         | SCALAR: FREQ       | Scalar control mode.<br>Reference 1 = Reference frequency in Hz.<br>Reference 2 = Reference frequency as %. The<br>absolute maximum frequency is 100%, equal to the<br>value in 20.08 MAXIMUM FREQ (or 20.07 MINIMUM<br>FREQ if the absolute value of the minimum speed is<br>greater than the maximum speed).     | 3               |  |  |

| All parameters |                               |                                                                                                    |                                                         |
|----------------|-------------------------------|----------------------------------------------------------------------------------------------------|---------------------------------------------------------|
| No.            | Name/<br>Value                | Description                                                                                                    | Def/ FbEq                                               |
| 9905           | MOTOR NOM<br>VOLT             | <ul> <li>Defines the motor nominal voltage.</li> <li>For AM, nominal voltage is the value displayed on the motor name plate.</li> <li>For PMSM, nominal voltage is back emf voltage at nominal speed.</li> <li>The inverter cannot supply the motor with a voltage greater than the input voltage.</li> <li>Note: The output voltage is not limited by the nominal motor voltage, but increases linearly up to the value of the input voltage.</li> <li>Motor nominal voltage plot</li> <li>Output oltage</li> <li>9905</li> <li>9907</li> <li>Output frequency</li> <li>Warning! The stress on the motor insulations depends on the inverter supply voltage. This also applies when the motor voltage rating is lower than the inverter rating and the supply voltage of the inverter.</li> <li>The rms voltage can be limited to the motor nominal voltage by setting the maximum frequency of the inverter in parameter 2008 to the motor nominal frequency.</li> </ul> | 1 = 1 V                                                 |
|                | 0.51.5 * U <sub>1N</sub>      | Incoming AC voltage as displayed on the inverter name plate.                                                                                                    | 200 V units:<br>46345 V<br>400 V E<br>units:<br>80600 V |
| 9906           | MOTOR NOM<br>CURR             | Defines the nominal motor current as displayed on the motor rating plate.                                                                                                    | l <sub>2N</sub>                                         |
|                | 0.22.0 <i>I</i> <sub>2N</sub> | Rated current as displayed on the inverter name plate.                                                                                                    | 1 = 0.1 A                                               |
| 9907           | MOTOR NOM<br>FREQ             | Defines the nominal motor frequency at which the<br>output voltage equals the motor nominal voltage:<br>FieldWeakeningPoint = NominalFrequency × SupplyVoltage<br>MotorNominalVoltage                                                                                                    | 50 Hz                                                   |

| All par | All parameters                   |                                                                                                    |                       |  |
|---------|----------------------------------|----------------------------------------------------------------------------------------------------|-----------------------|--|
| No.     | Name/<br>Value                   | Description                                                                                                    | Def/ FbEq             |  |
|         | 10.0600.0 Hz                     | Nominal motor frequency                                                                                                    | 1 = 0.1 Hz            |  |
| 9908    | MOTOR NOM<br>SPEED               | Defines the nominal motor speed as displayed on the motor rating plate.                                                                                                    | Type<br>Dependent     |  |
|         | 5030000 rpm                      | Nominal motor speed                                                                                                    | 1 = 1 rpm             |  |
| 9909    | MOTOR NOM<br>POWER               | Defines the nominal motor power as displayed on the motor rating plate.                                                                                                    | P <sub>N</sub>        |  |
|         | 0.23.0* <i>P</i> <sub>N</sub> kW | Rated power as displayed on the inverter name plate.                                                                                                    | 1 = 0.1 kW/<br>0.1 hp |  |
| 9910    | ID RUN                           | Controls self -calibration process called Motor ID run.<br>During this process, the inverter operates the motor<br>and makes measurements to identify motor<br>characteristics and create a model used for internal<br>calculations.                                                                                                    | OFF/<br>IDMAGN        |  |
|         | OFF/IDMAGN                       | <ul> <li>The motor ID run process is not run. Identification magnetization is performed depending on the motor control mode. See 9904 MOTOR CTRL MODE, page 63. In identification magnetization, the motor model is calculated at first start by magnetizing the motor for 10 to 15 seconds at zero speed (motor not rotating, except that a permanent magnet synchronous motor can rotate a fraction of a revolution). The model is recalculated always at start after motor parameter changes.</li> <li>Parameter 9904 = 1 (VECTOR: SPEED): Identification magnetization is performed.</li> <li>Parameter 9904 = 3 (SCALAR: FREQ): Identification magnetization is not performed.</li> <li>Note: The parameter 9904 = 2 (VECTOR: TORQ) is not functional in the ACS355 solar pump inverter.</li> </ul> | 0                     |  |

| All parameters |                            |                                                                                                    |                |
|----------------|----------------------------|----------------------------------------------------------------------------------------------------|----------------|
| No.            | Name/ Description<br>Value |                                                                                                    |                |
|                | ON                         | <ul> <li>ID run for control accuracy. The ID run takes about one minute. An ID run is effective when:</li> <li>parameter 9904 = 1 [VECTOR: SPEED] is used</li> <li>operation point is near zero speed</li> <li>Note: Ensure the following points:</li> <li>De-couple the motor from the driven equipment.</li> <li>Check the direction of rotation of the motor before starting the ID run. During the run, the motor rotates in the forward direction.</li> <li>If motor parameters are changed after ID run, repeat the ID run.</li> <li>WARNING! The motor operates at up to approximately 5080% of the nominal speed during the ID run.</li> <li>ENSURE THAT IT IS SAFE TO RUN THE MOTOR</li> </ul> | 1              |
|                |                            | BEFORE PERFORMING THE ID RUN!                                                                                                    |                |
| 9912           | MOTOR NOM<br>TORQUE        | Shows the calculated motor nominal torque in N-m.<br>(Calculation is based on parameter 9909 MOTOR<br>NOM POWER and 9908 MOTOR NOM SPEED<br>values).                                                                                                    | 0              |
|                | 03000.0 N-m                | Read-only                                                                                                    | 1 = 0.1<br>N-m |
| 9913           | MOTOR POLE<br>PAIRS        | Shows the calculated motor pole pair numbers.<br>(Calculation is based on parameter 9907 MOTOR<br>NOM FREQ and 9908 MOTOR NOM SPEED values).                                                                                                    | 0              |
|                | -                          | Read-only                                                                                                    | 1 = 1          |
| 9914           | PHASE<br>INVERSION         | Inverts the drive output phase order. This changes the direction of the motor rotation without exchanging the cable positions of two motor cable phase conductors at the drive output terminals or at the motor connection box.                                                                                                    | NO             |
|                | NO                         | Phases not inverted                                                                                                    | 0              |
|                | YES                        | Phases inverted                                                                                                    | 1              |
| 9915           | MOTOR<br>COSPHI            | Defines the nominal motor cos phi (power factor). The parameter improves performance especially with high efficiency motors.                                                                                                    | 0              |
|                | 0                          | Drive identifies the cos phi automatically by estimation.                                                                                                    | IDENTIFIED     |
|                | 0.010.97                   | Value entered used as the cos phi.                                                                                                    | 1 = 0.01       |

# 8

# **Fault tracing**

# About this chapter

This chapter tells how to reset faults and view the fault history. It also lists the fault codes specific to solar pump inverter.

# Safety

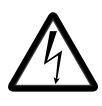

**WARNING!** Only qualified electricians are allowed to maintain the inverter. Read the safety instructions in the chapter Safety, page before you work on the inverter.

For general fault tracing information of ACS355 firmware, refer the following topics in ACS355 User's manual (3AUA0000066143[English]):

- · Alarm messages generated by the drive
- Alarms generated by the basic control panel
- Fault messages generated by the drive

# Alarm and fault indications

A fault is indicated with a red LED. See section LEDs in ACS355 User's manual (3AUA0000066143[English]).

An alarm or fault message on the panel display indicates an abnormal inverter status. Using the information given in this chapter, most alarm and fault causes can be identified and corrected. If not, contact your local ABB representative.

To display the alarms on the control panel, set parameter 1610 DISPLAY ALARMS to value 1 (YES). See 16 SYSTEM CONTROLS in ACS355 User's manual (3AUA0000066143[English]).

### 68 Fault tracing

The four-digit code number in parenthesis after the fault is for the fieldbus communication. See chapters *Fieldbus control with embedded fieldbus* and *Fieldbus control with fieldbus adapter* in ACS355 User's manual (3AUA0000066143[English]).

## How to reset

During a fault condition, you can reset the inverter by pressing the keypad key (basic

control panel) or (assistant control panel) through digital input or fieldbus or by switching off the supply voltage for a while. The source for the fault reset signal is selected by parameter 1604 FAULT RESET SEL. You can restart the motor after the fault is removed.

# Fault history

The fault history stores all the detected faults. The latest faults are stored together with the time stamp.

Parameters 0401 LAST FAULT, 0412 PREVIOUS FAULT 1 and 0413 PREVIOUS FAULT 2 store the most recent faults. Parameters 0401...0409 show the inverter operation data at the time the latest fault occurred. The assistant control panel provides additional information about the fault history.

For more information, see section *Fault logger mode* in ACS355 User's manual (3AUA0000066143[English]).

# Fault messages

The following faults messages are generated by the solar pump inverter.

| Code | Fault       | Cause                                                                                                    | What to do                                                                                                    |
|------|-------------|----------------------------------------------------------------------------------------------------|----------------------------------------------------------------------------------------------------|
| 210  | DRY RUN     | The inverter consumes less<br>current than the current set in<br>6016 MIN LOAD CURRENT.<br>This condition occurs when<br>there is no water flowing in the<br>pump. | <ul> <li>Check the availability of water<br/>at the pump inlet.</li> <li>Check for any blockage in the<br/>pump.</li> </ul>                                                                                                    |
| 216  | PV MAX VOLT | The DC bus voltage in the inverter is above the voltage set in 6005 PV CELL MAX VOLT.                                                                              | <ul> <li>Check the number of PV cells connected in series.</li> <li>Ensure that voltage is less than the voltage set in 6005 PV CELL MAX VOLT.</li> <li>Maximum allowed voltage:</li> <li>400 V unit: 800 V</li> <li>200 V unit: 400 V</li> </ul> |

# Alarm messages

The following alarm messages are generated by the solar pump inverter.

| Code | Fault                 | Cause                                                                                                    | What to do                                                 |
|------|-----------------------|----------------------------------------------------------------------------------------------------|------------------------------------------------------------|
| 2036 | PUMP MINIMUM<br>SPEED | This alarm occurs when the speed reference calculated by internal MPPT algorithm is less than the pump minimum speed set in 6006 PUMP MINIMUM SPD.                           | Check the pump minimum speed set in 6006 PUMP MINIMUM SPD. |
|      |                       | If the pump minimum speed<br>alarm occurs for three<br>consecutive time (within time<br>defined in P $6019 \times 5$ ), the next<br>auto restart occurs after<br>10 minutes. |                                                            |
| 2037 | START DELAY<br>ACTIVE | This alarm occurs when the<br>fault auto reset delay is active.<br>The drive is in standby mode<br>until the fault reset time is<br>complete.                                | Check the time set in 6019<br>FAULT RESET TIME.            |

70 Fault tracing

Technical data 71

# 9

# **Technical data**

## About this chapter

This chapter contains the technical specifications of the solar pump inverter, for example: fuse ratings, sizes and technical requirements. It also includes the solar status word list.

For technical specifications of ACS355 Drives, see ACS355 User's manual (3AUA0000066143 [English]).

## **Fuse ratings**

Use standard fuses with all ABB general machinery drives. For fuse ratings of ACS355 drives, refer the technical data on *Power cable sizes and fuses* in the ACS355 User's manual (3AUA0000066143 [English]).

For input fuse connection see fuse ratings in the table below. Refer to gG for AC and UR or gG for DC. The uR fuse ratings are determined by the maximum instantaneous DC current because the fuse works fast.

**Important**: Select fuses with current ratings two times higher than the DC current calculated from the nominal power. For gG fuses, select fuses with current ratings one size smaller than the DC current.

| Type code                                 | Frame size          | IEC Fuse AC side<br>Fuse [A] | DC Fuse PV side |    |
|-------------------------------------------|---------------------|------------------------------|-----------------|----|
|                                           | Fuse [A]<br>Type gG |                              | Fuse Type       |    |
|                                           |                     | Type gG                      | UR              | gG |
| 1-phase supply voltage 200 to 240 V units |                     |                              |                 |    |
| ACS355-01X-04A7-2                         | R1                  | 16                           | 10              | 10 |
| ACS355-01X-06A7-2                         | R1                  | 16                           | 10              | 10 |
| ACS355-01X-07A5-2                         | R2                  | 20                           | 16              | 10 |
| ACS355-01X-09A8-2                         | R2                  | 25                           | 16              | 16 |

## 72 Technical data

| Type code                                 | Frame size     | IEC Fuse AC side | DC Fuse PV side |    |
|-------------------------------------------|----------------|------------------|-----------------|----|
|                                           |                | Fuse [A]         | Fuse Type       |    |
|                                           |                | Type gG          | UR              | gG |
| 3-phase supply voltage 200 to 240 V units |                |                  |                 |    |
| ACS355-03X-03A5-2                         | R0             | 10               | 10              | 10 |
| ACS355-03X-04A7-2                         | R1             | 10               | 10              | 10 |
| ACS355-03X-06A7-2                         | R1             | 16               | 10              | 10 |
| ACS355-03X-07A5-2                         | R1             | 16               | 16              | 10 |
| ACS355-03X-09A8-2                         | R2             | 16               | 16              | 16 |
| ACS355-03X-13A3-2                         | R2             | 25               | 25              | 25 |
| ACS355-03X-17A6-2                         | R2             | 25               | 35              | 25 |
| ACS355-03X-24A4-2                         | R3             | 63               | 35              | 35 |
| ACS355-03X-31A0-2                         | R4             | 80               | 50              | 50 |
| ACS355-03X-46A2-2                         | R4             | 100              | 80              | 63 |
| 3-phase supply voltage 380                | to 480 V units |                  |                 |    |
| ACS355-03X-01A9-4                         | R0             | 10               | 10              | 10 |
| ACS355-03X-02A4-4                         | R1             | 10               | 10              | 10 |
| ACS355-03X-03A3-4                         | R1             | 10               | 10              | 10 |
| ACS355-03X-04A1-4                         | R1             | 16               | 10              | 10 |
| ACS355-03X-05A6-4                         | R1             | 16               | 10              | 10 |
| ACS355-03X-07A3-4                         | R1             | 16               | 16              | 10 |
| ACS355-03X-08A8-4                         | R1             | 20               | 25              | 16 |
| ACS355-03X-12A5-4                         | R3             | 25               | 25              | 16 |
| ACS355-03X-15A6-4                         | R3             | 35               | 35              | 25 |
| ACS355-03X-23A1-4                         | R3             | 50               | 50              | 35 |
| ACS355-03X-31A0-4                         | R4             | 80               | 63              | 50 |
| ACS355-03X-38A0-4                         | R4             | 100              | 80              | 50 |
| ACS355-03X-44A0-4                         | R4             | 100              | 80              | 63 |

# UL checklist

• The ACS355 drive is an IP20 (UL open or NEMA 1 type) drive to be used in a heated, indoor controlled environment. The drive must be installed in clean air according to enclosure classification. Cooling air must be clean, free from corrosive materials and
electrically conductive dust. For detailed specifications, see ACS355 User's manual (3AUA0000066143 [English]).

- The maximum ambient air temperature is 50 °C (122 °F) at rated current. The current is derated for 40 to 50 °C (104 to 131 °F).
- The drive is suitable for use in a circuit capable of delivering not more than 100 kA rms symmetrical amperes at the inverter maximum rated voltage.
- The cables located within the motor circuit must be rated for at least 75 °C (167 °F) UL-compliant installations.
- The input cable must be protected with fuses or circuit breakers. Suitable IEC (class gG) and UL (class T) fuses are listed in the *Technical data* section of the user's manual.
- For installation in the United States, branch circuit protection must be provided in accordance with the National Electrical Code (NEC) and any applicable local codes. To fulfil this requirement, use the UL-classified fuses.
- For installation in Canada, branch circuit protection must be provided in accordance with Canadian Electrical Code and any applicable provincial codes. To fulfil this requirement, use the UL-classified fuses.
- The drive provides overload protection in accordance with the National Electrical Code (NEC).

#### 74 Technical data

# Further information

### Product and service inquiries

Address any inquiries about the product to your local ABB representative, quoting the type designation and serial number of the unit in question. A listing of ABB sales, support and service contacts can be found by navigating to <u>www.abb.com/searchchannels</u>.

## Product training

For information on ABB product training, navigate to <u>www.abb.com/drives</u> and select *Training courses*.

### Providing feedback on ABB Drives manuals

Your comments on our manuals are welcome. Go to <u>www.abb.com/drives</u> and select *Document Library – Manuals feedback form (LV AC drives)*.

#### Document library on the Internet

You can find manuals and other product documents in PDF format on the Internet. Go to <u>www.abb.com/drives</u> and select *Document Library.* You can browse the library or enter selection criteria, for example a document code, in the search field.

# Contact us

www.abb.com/drives www.abb.com/solar www.abb.com/drivespartners

9ARD000864 Rev B (EN) 2014-04-30

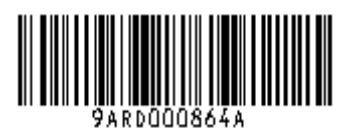

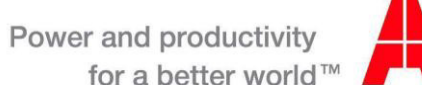

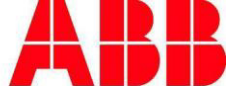